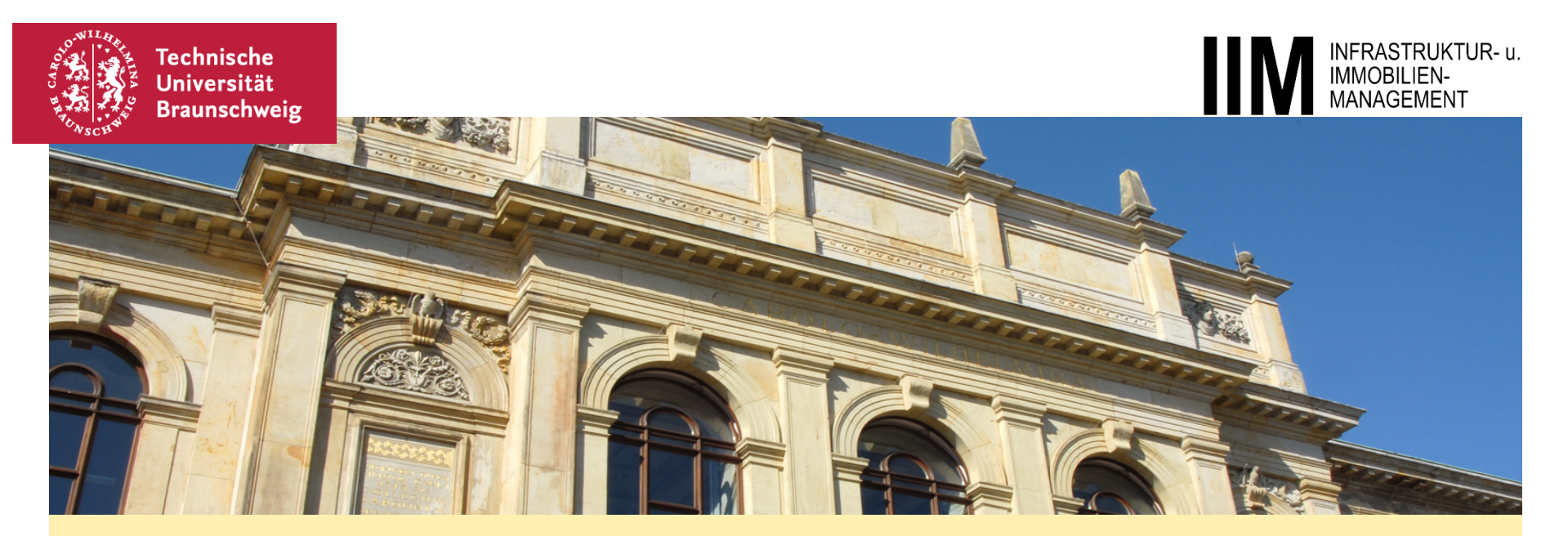

Digitale Prüfungen am IIM Allgemeine Erläuterungen

IIM • Schleinitzstr. 23 A • 38106 Braunschweig • Fon 0531 391-3381 • Fax 0531 391-3389 • E-Mail iim@tu-bs.de • Internet www.tu-braunschweig.de/iim

## Allgemeine Erläuterungen zu Digitalen Prüfungen am IIM

- Einleitung
- Pr
  üfungstermine und Pr
  üfungsart
- Vorbereitung zur Prüfung
- Notwendige und zugelassene Hilfsmittel
- Prozessablauf einer Mündlichen Online Prüfung
- Prozessablauf einer Hausarbeit mit EvaExam
- Vorgehen bei Problemen und Ansprechpartner

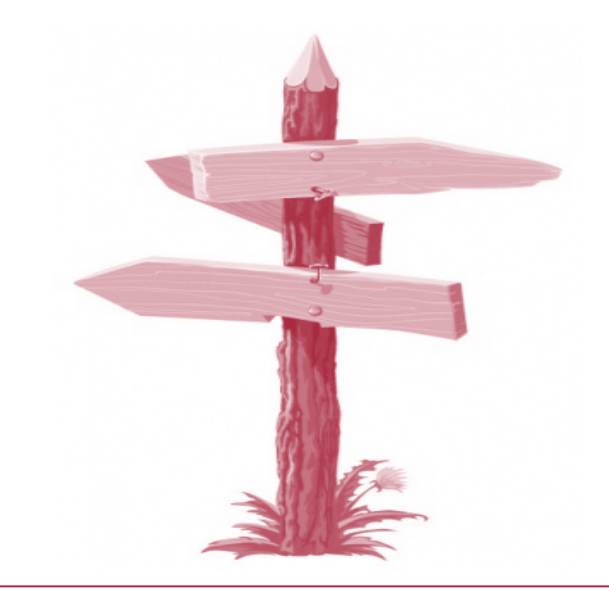

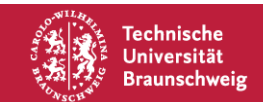

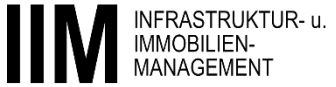

## Einleitung

- Die nachfolgenden Informationen gelten nur für Prüfungen am <u>IIM</u>.
- Die Prüfungen am IIM finden aufgrund der Pandemiesituation im WiSe 2020/21 **online** entweder als
  - Mündliche Online Prüfung oder als
  - Hausarbeit mit begrenzter Bearbeitungszeit ("Hausarbeit mit EvaExam") statt.

- Die Altklausuren können weiterhin zur Vorbereitung herangezogen werden.
- Es wird eine <u>Prüfungssimulation</u> für die Hausarbeit mit EvaExam angeboten, damit Sie sich mit der Technik, den Prozessschritten und dem Aufbau vertraut machen können.

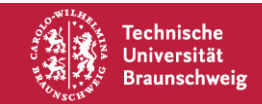

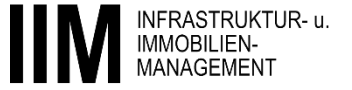

#### Einleitung

 Bitte beachten Sie außerdem die Hinweise aus der E-Mail vom Vizepräsident für Lehre und Studium und Lehre Herrn Prof. Dr. Knut Baumann vom 06.02.2021.

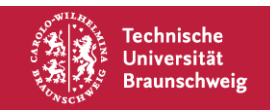

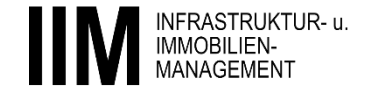

## Allgemeine Erläuterungen zu Digitalen Prüfungen am IIM

- Einleitung
- Pr
  üfungstermine und Pr
  üfungsart
- Vorbereitung zur Prüfung
- Notwendige und zugelassene Hilfsmittel
- Prozessablauf einer Mündlichen Online Prüfung
- Prozessablauf einer Hausarbeit mit EvaExam
- Vorgehen bei Problemen und Ansprechpartner

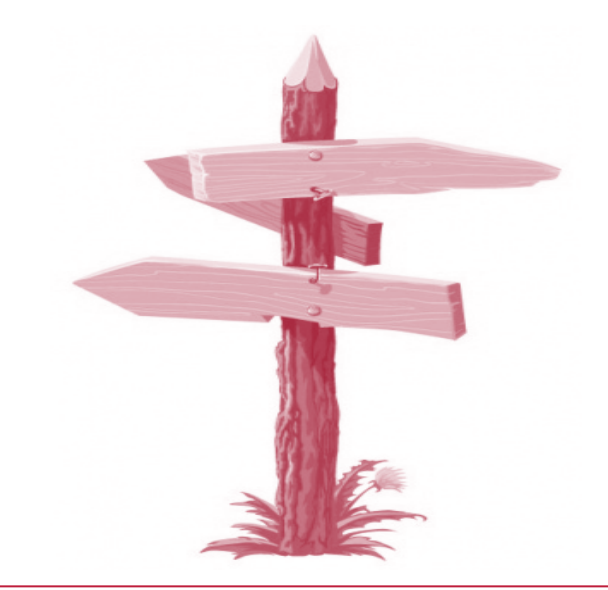

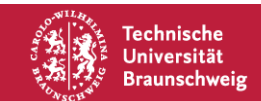

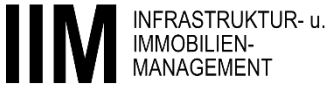

#### **Prüfungstermine und Prüfungsart**

| Bachelor                                                           | Datum                                      | Zeit          | Ort      | Prüfung                   |
|--------------------------------------------------------------------|--------------------------------------------|---------------|----------|---------------------------|
| Grundzüge des Bau-, Immobilien-<br>und Infrastrukturmarktes        | 25.02.2021                                 | 14:15 – 15:45 | Online** | Hausarbeit mit<br>EvaExam |
| Projektmanagement für<br>Umweltwissenschaftler                     | 16.03.2021 -                               | Zeitplan*     | Online** | Mündl. Online-<br>Prüfung |
| ABWL für Ingenieure                                                | 30.03.2021                                 | 8:15 – 9:15   | Online** | Hausarbeit mit<br>EvaExam |
| Master                                                             |                                            |               |          |                           |
| Facility Management                                                | 19.02.2021                                 | 14:45 – 15:45 | Online** | Hausarbeit mit<br>EvaExam |
| Infrastruktur- und<br>Projektfinanzierung                          | 25.02.2021                                 | 8:15 – 9:15   | Online** | Hausarbeit mit<br>EvaExam |
| Lebenszyklusprojekte in der Praxis                                 | 01.03.2021                                 | 14:15 – 15:15 | Online** | Hausarbeit mit<br>EvaExam |
| Finanzierung in der Bau- und<br>Immobilienwirtschaft               | 15.03.2021                                 | 8:15 – 9:15   | Online** | Hausarbeit mit<br>EvaExam |
| Immobilien-Projektentwicklung                                      | 19.03.2021                                 | 8:15 – 9:15   | Online** | Hausarbeit mit<br>EvaExam |
| Lebenszyklusmodelle im Hochbau                                     | 24.03.2021 -                               | Zeitplan*     | Online** | Mündl. Online-<br>Prüfung |
| Real Estate Management                                             | 29.03.2021                                 | 8:15 – 9:15   | Online** | Hausarbeit mit<br>EvaExam |
| Management von<br>Infrastrukturnetzen                              | 31.03.2021                                 | 8:15 – 9:15   | Online** | Hausarbeit mit<br>EvaExam |
| Erhaltungs- und<br>Betriebsmanagement von<br>Verkehrsinfrastruktur | 15.02.2021 -                               | Zeitplan*     | Online** | Mündl. Online-<br>Prüfung |
| Wertbeurteilung von Immobilien                                     | Zeitplan wird in der Vorlesung abgestimmt. |               | Online** | Mündl. Online-<br>Prüfung |
| Projektmanagement im Bauwesen                                      | 12.03.2021 -                               | Zeitplan*     | Online** | Mündl. Online-<br>Prüfung |

<sup>\*</sup> der Zeitplan wird durch gesonderten Aushang bekannt gegeben.

\*\* der Zugangslink zur Prüfungsteilnahme wird durch gesonderte Mitteilung bekannt gegeben.

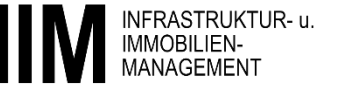

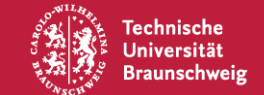

Hinweis: Änderungen und Konkretisierungen von Prüfungsart, -datum, -uhrzeit und/oder -ort werden durch Aushang bekannt gegeben.

## Allgemeine Erläuterungen zu Digitalen Prüfungen am IIM

- Einleitung
- Prüfungstermine und Prüfungsart
- Notwendige und zugelassene Hilfsmittel
- Prozessablauf einer Mündlichen Online Prüfung
- Prozessablauf einer Hausarbeit mit EvaExam
- Vorgehen bei Problemen und Ansprechpartner

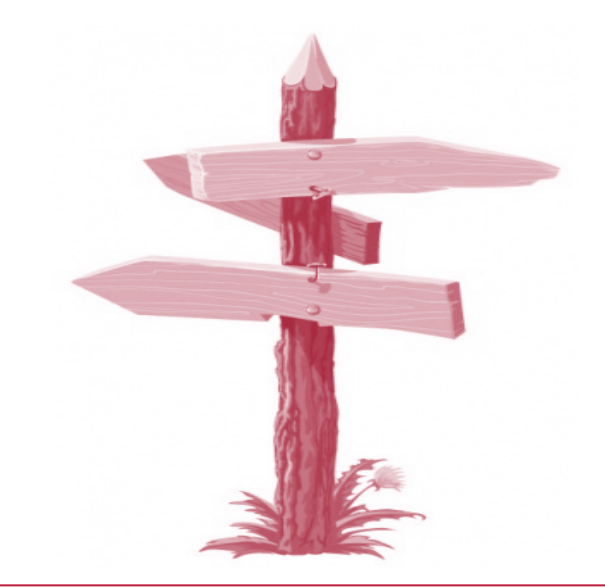

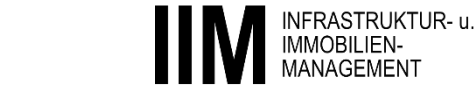

- Stud.IP ist das zentrale Kommunikationsmittel vor, während und nach einer digitalen Prüfung.
- Machen Sie sich mit der Upload-Funktion in Stud.IP vertraut.
  - Der Upload kann über ein mobiles Endgerät oder über einen Computer/Laptop erfolgen.
- Es gilt weiterhin: Sie müssen zur Prüfung angemeldet sein (QIS Portal oder rechtzeitig per E-Mail).

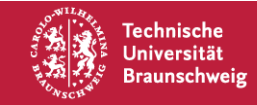

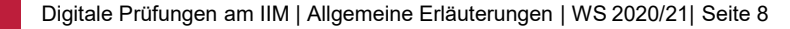

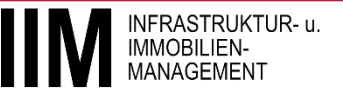

- Wir bieten Ihnen eine allgemeine Pr
  üfungssimulation mit EvaExam zur Erl
  äuterung des Systems und der Fragetypen an.
  - Sie können an einer Prüfungssimulation teilnehmen, die **KEINER** Bewertung unterliegt.
  - Der Zugang zur Prüfungssimulation wird an Ihre TU Braunschweig E-Mail Adresse versandt.
    - Versand des Zugangslinks am 16.02.2021 9:00 Uhr

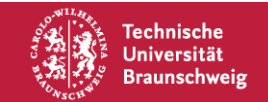

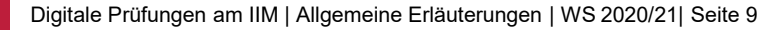

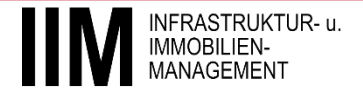

- Wenn Sie zu einer der folgenden Klausuren angemeldet sind, erhalten Sie automatisch einen Link zur allgemeinen Pr
  üfungssimulation an Ihre TU Braunschweig E-Mail Adresse:
  - Infrastruktur und Projektfinanzierung
  - Allgemeine Betriebswirtschaftslehre für Ingenieure
  - Management von Infrastrukturnetzen
  - Real Estate Management
  - Immobilien Projektentwicklung
  - Finanzierung in der Bau- und Immobilienwirtschaft
  - Lebenszyklusprojekte in der Praxis

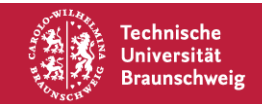

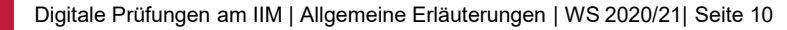

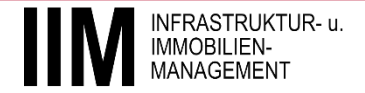

Vorbereitung der Prüfumgebung am Prüfungstag

- Wählen Sie einen ruhigen, ungestörten Ort zur Durchführung der Prüfung.
- Stellen Sie sicher, dass Sie während des Prüfungszeitraums **alleine** im Raum sind.
- Kontrollieren Sie Ihre technische Ausstattung auf Funktion!

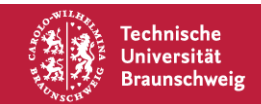

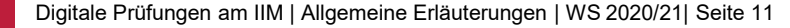

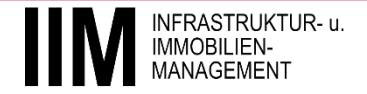

## Allgemeine Erläuterungen zu Digitalen Prüfungen am IIM

- Einleitung
- Prüfungstermine und Prüfungsart
- Notwendige und zugelassene Hilfsmittel
- Prozessablauf einer Mündlichen Online Prüfung
- Prozessablauf einer Hausarbeit mit EvaExam
- Notwendige und zugelassene Hilfsmittel
- Vorgehen bei Problemen und Ansprechpartner

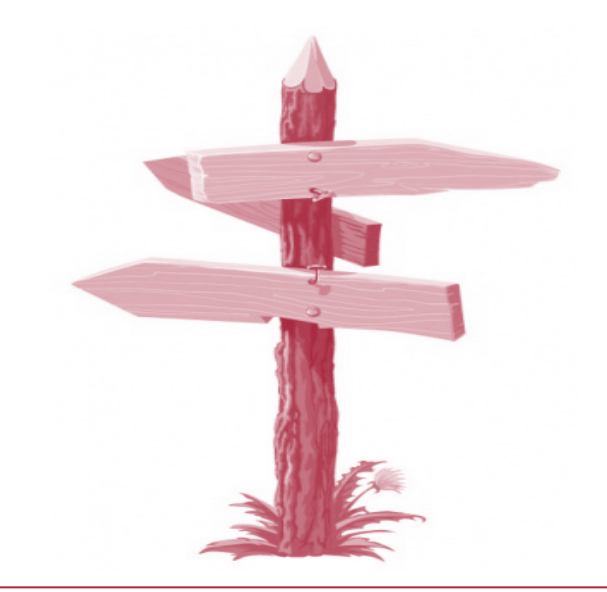

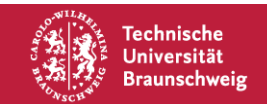

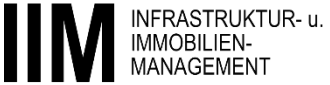

# Notwendige und zugelassene Hilfsmittel – Digitale Mündliche Prüfung

- Zur Durchführung einer Digitalen Mündlichen Prüfung sind folgende Hilfsmittel notwendig und zugelassen:
  - Laptop/Computer mit stabilem Internetzugang und einem Internetbrowser.
  - Mikrofon und Lautsprecher oder Kopfhörer.
  - Webcam.

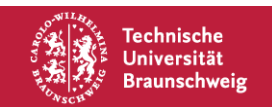

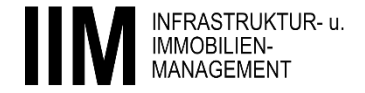

#### Notwendige und zugelassene Hilfsmittel – Hausarbeit mit EvaExam

- Zur Durchführung einer Hausarbeit mit EvaExam sind folgende Hilfsmittel notwendig und zugelassen:
  - Laptop/Computer mit stabilem Internetzugang und Internetbrowser.
  - Gerät zum Abfotografieren/Scannen:
    - Scanner, Smartphone, Kamera ... einschl. Software zur Erstellung eines PDFs/Scan.
    - Achten Sie auf ausreichende Stromversorgung und Einsatzfähigkeit der Geräte.
  - Papier: DIN A4; unbeschrieben; weiß.
  - Stift: dokumentenecht, kein Bleistift, keine rote Farbe; bitte pr
    üfen Sie vor der Pr
    üfung, dass die gew
    ählte Stifte durch Scan/Foto weiterhin lesbar sind.
  - Taschenrechner.
  - Open Book: alle Hilfsmittel (Skripte, Mitschriften) sind zugelassen.

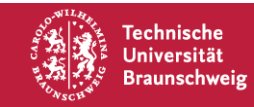

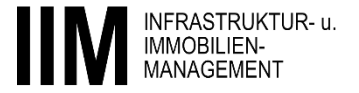

#### Notwendige und zugelassene Hilfsmittel

• Hinweis zu nicht vorhandener technischer Ausstattung und Nachteilsausgleich:

"Wenn Ihnen die Teilnahme an der digitalen Prüfung aus bestimmten Gründen nicht möglich ist (z.B. keine geeignete technische Ausstattung, kein geeigneter Raum im Wohnumfeld), wird Sie die TU Braunschweig unterstützen. Melden Sie sich bitte bis spätestens 7 Tage vor dem Prüfungstermin bei dem\*der Prüfer\*in zur Absprache von Unterstützungsmöglichkeiten." [1]

[1] Auszug der Handlungsanweisung digitale Prüfung der Abt. 16 TU BS, 01.02.2021

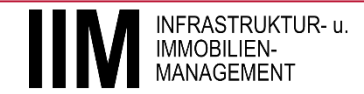

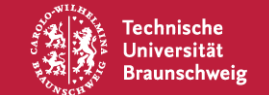

## Allgemeine Erläuterungen zu Digitalen Prüfungen am IIM

Einleitung

Technische

Universität Braunschw<u>eig</u>

- Prüfungstermine und Prüfungsart
- Notwendige und zugelassene Hilfsmittel
- Prozessablauf einer Hausarbeit mit EvaExam
- Vorgehen bei Problemen und Ansprechpartner

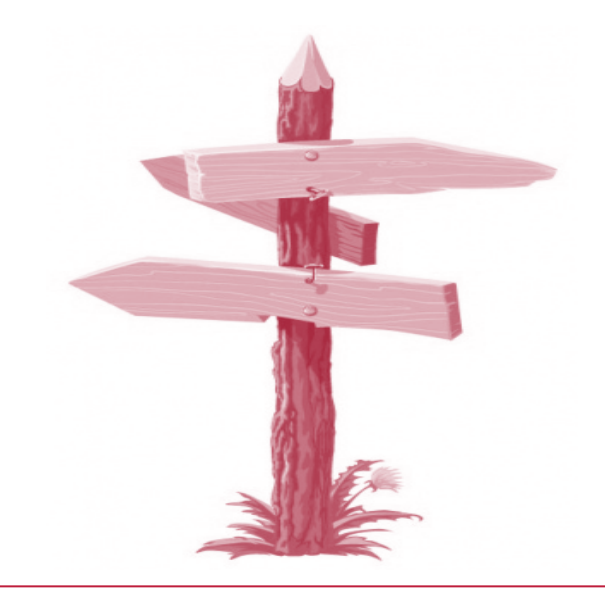

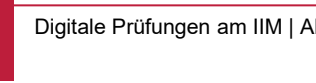

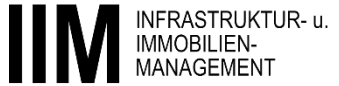

#### Prozessablauf einer Mündlichen Online Prüfung

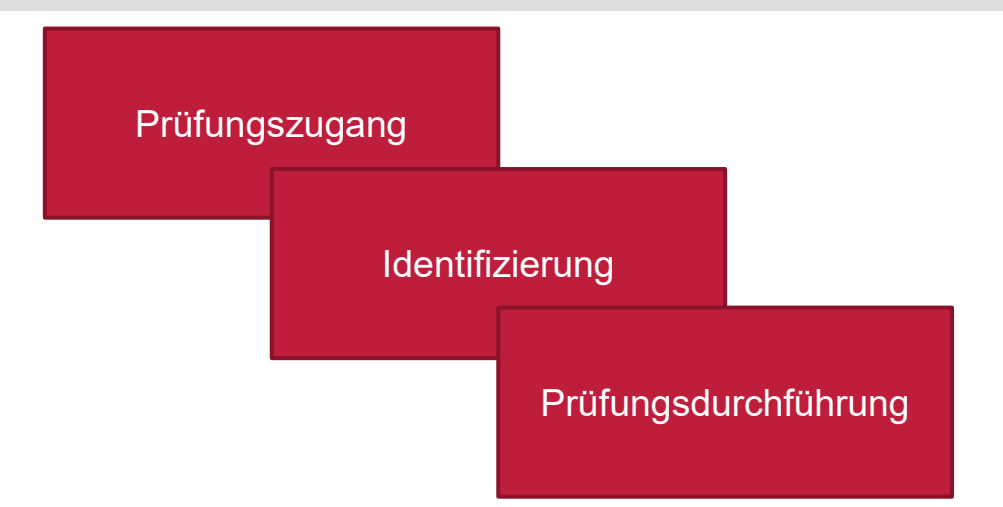

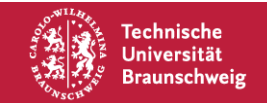

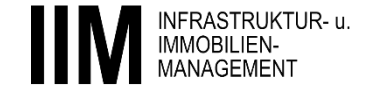

#### Prozessablauf einer Mündlichen Online Prüfung

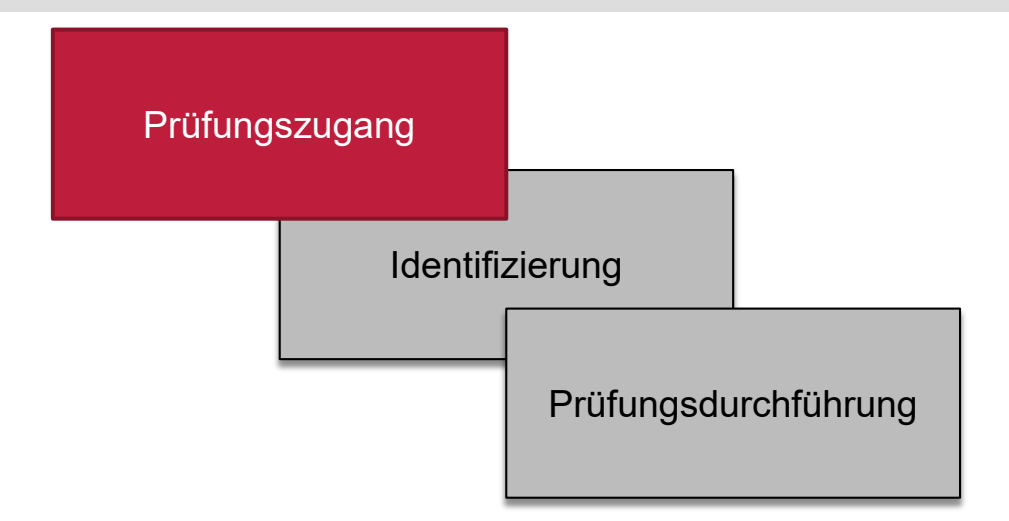

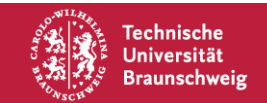

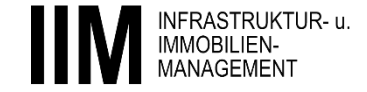

#### Prozessablauf einer Mündlichen Online Prüfung – Prüfungszugang

- Der digitale Prüfungsraum ist in der, der Prüfung zugehörigen Veranstaltung bei Stud.IP zu finden.
  - Der Raum befindet sich in Stud.IP unter dem Reiter "Meetings".
  - Mit der Schaltfläche "Teilnehmen" gelangen Sie zum Warteraum des Prüfungsraums.
  - Sie werden durch den Prüfenden zum Prüfungsraum zugelassen.

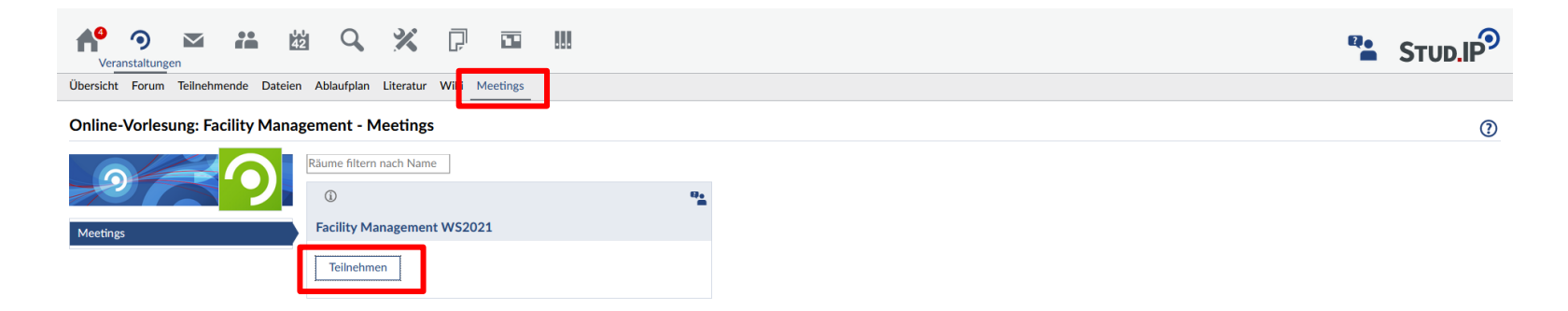

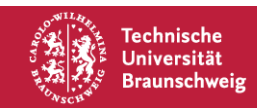

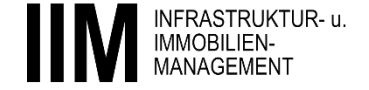

#### Prozessablauf einer Mündlichen Online Prüfung

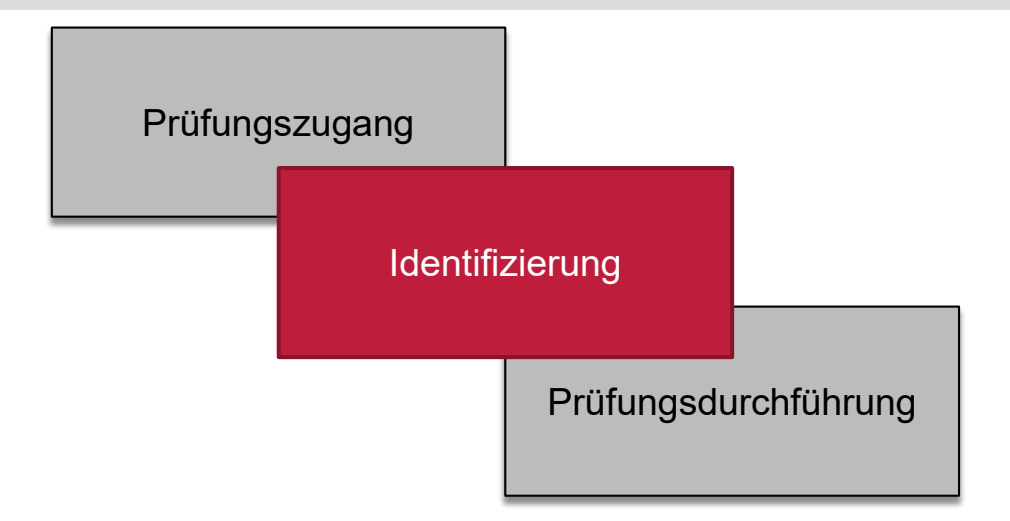

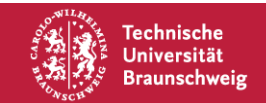

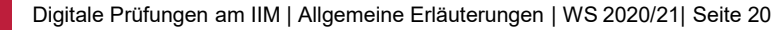

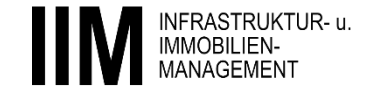

#### Prozessablauf einer Mündlichen Online Prüfung – Identifizierung

- Es ist notwendig, dass Sie sich persönlich vor der Mündlichen Online Prüfung identifizieren.
  - Der Studierendenausweis und der Personalausweis sind für die Identifizierung bereit zu halten.
  - Sie werden durch den Prüfenden aufgefordert sich zu identifizieren.
  - Die Aktivierung der Webcam ist für diese Identifizierung notwendig.
  - Sie versichern, dass Sie sich **alleine** im Raum befinden.

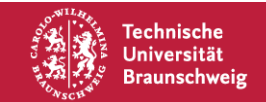

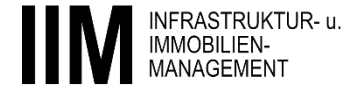

#### Prozessablauf einer Mündlichen Online Prüfung

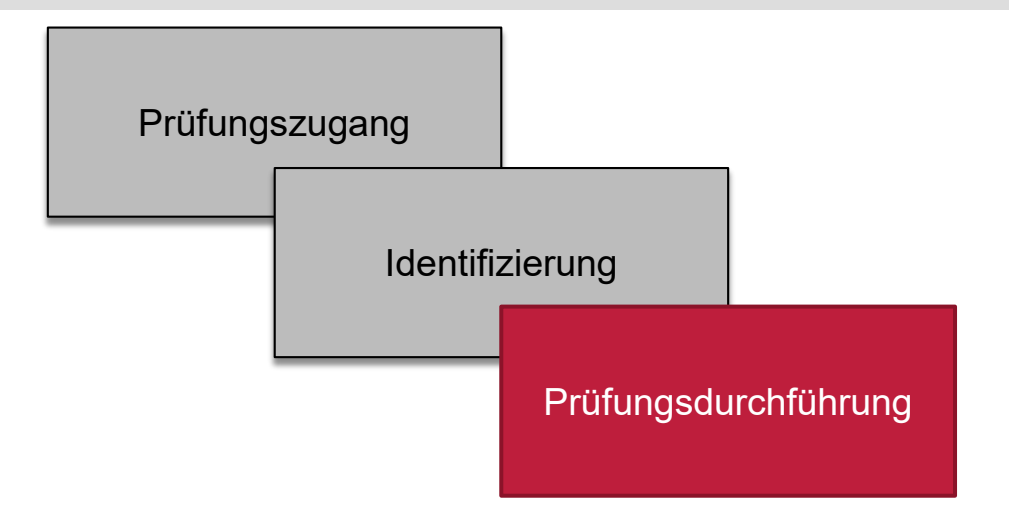

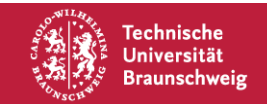

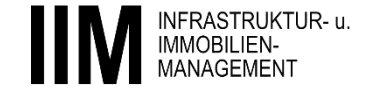

## Prozessablauf einer Mündlichen Online Prüfung – Prüfungsdurchführung

- Die Prüfung beginnt, nachdem Sie erfolgreich identifiziert wurden und Sie sich prüffähig erklärt haben.
- Sie sind mit dem Prüfenden und einem Protokollanten in einer Video-Konferenz.
  - Es ist notwendig, dass Sie f
    ür die Dauer der M
    ündlichen Online Pr
    üfung 
    über die Webcam zu sehen sind.
- Die Prüfungsdauer ist limitiert, entsprechend der Ankündigung in der jeweiligen Stud. IP Veranstaltung.

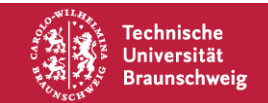

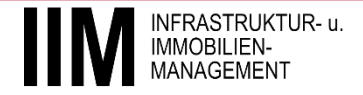

## Allgemeine Erläuterungen zu Digitalen Prüfungen am IIM

- Einleitung
- Prüfungstermine und Prüfungsart
- Notwendige und zugelassene Hilfsmittel
- Prozessablauf einer Mündlichen Online Prüfung
- Prozessablauf einer Hausarbeit mit EvaExam
- Vorgehen bei Problemen und Ansprechpartner

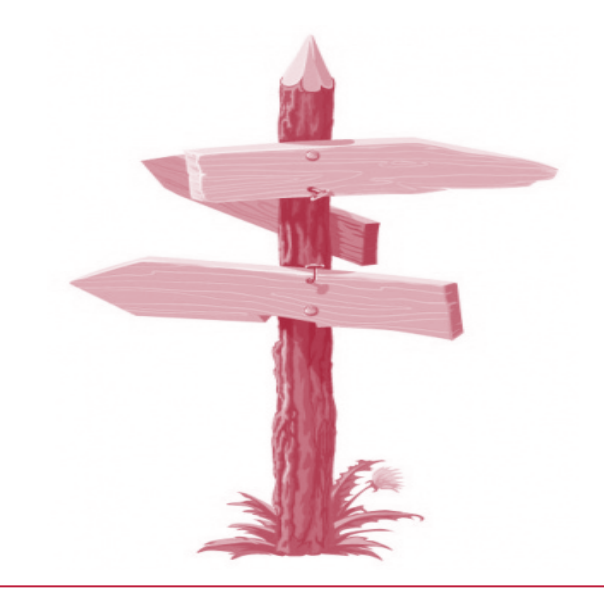

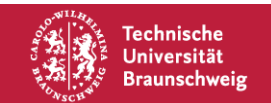

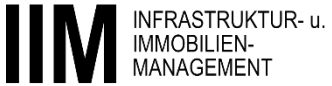

#### Prozessablauf einer Hausarbeit mit EvaExam

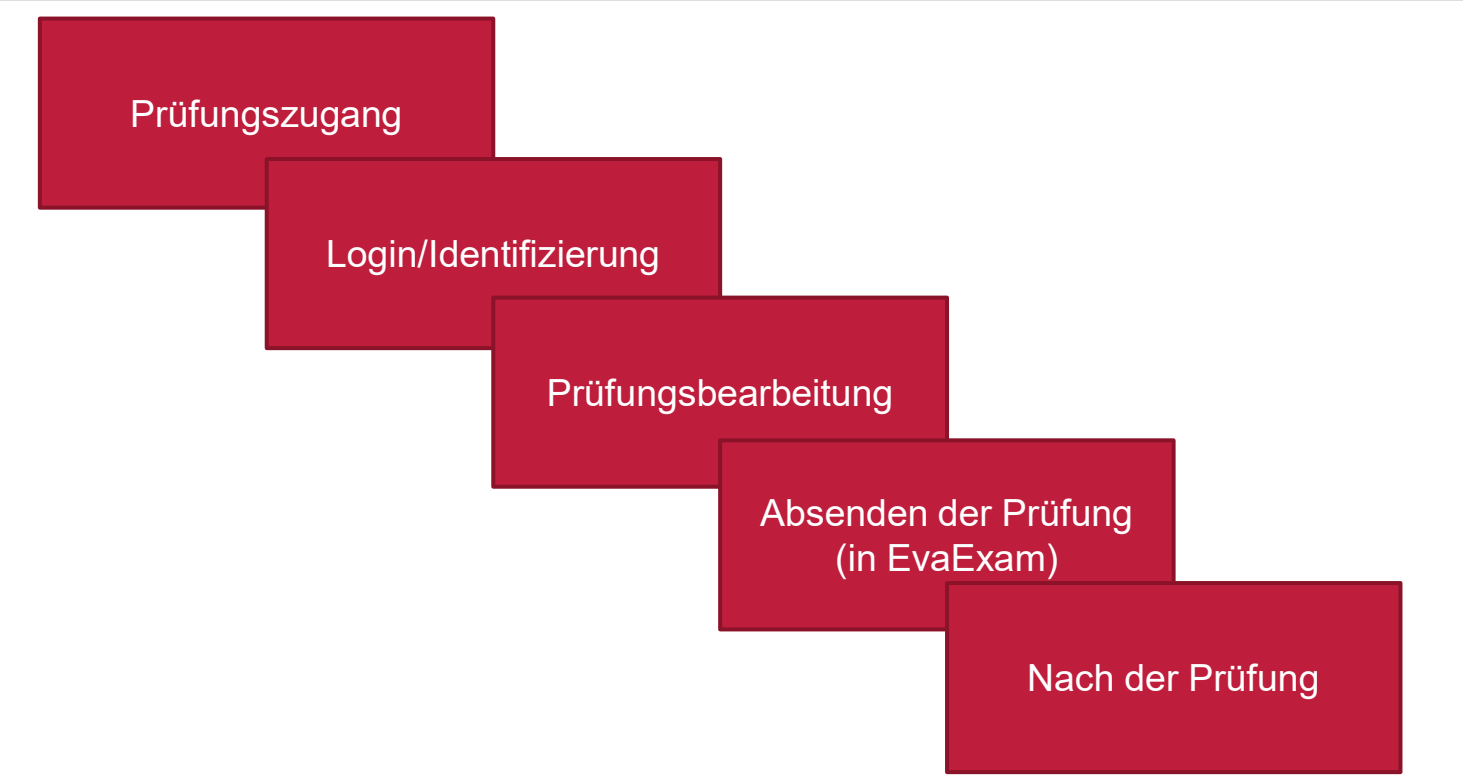

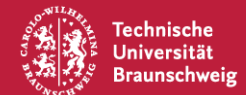

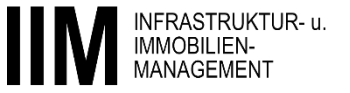

#### Prozessablauf einer Hausarbeit mit EvaExam

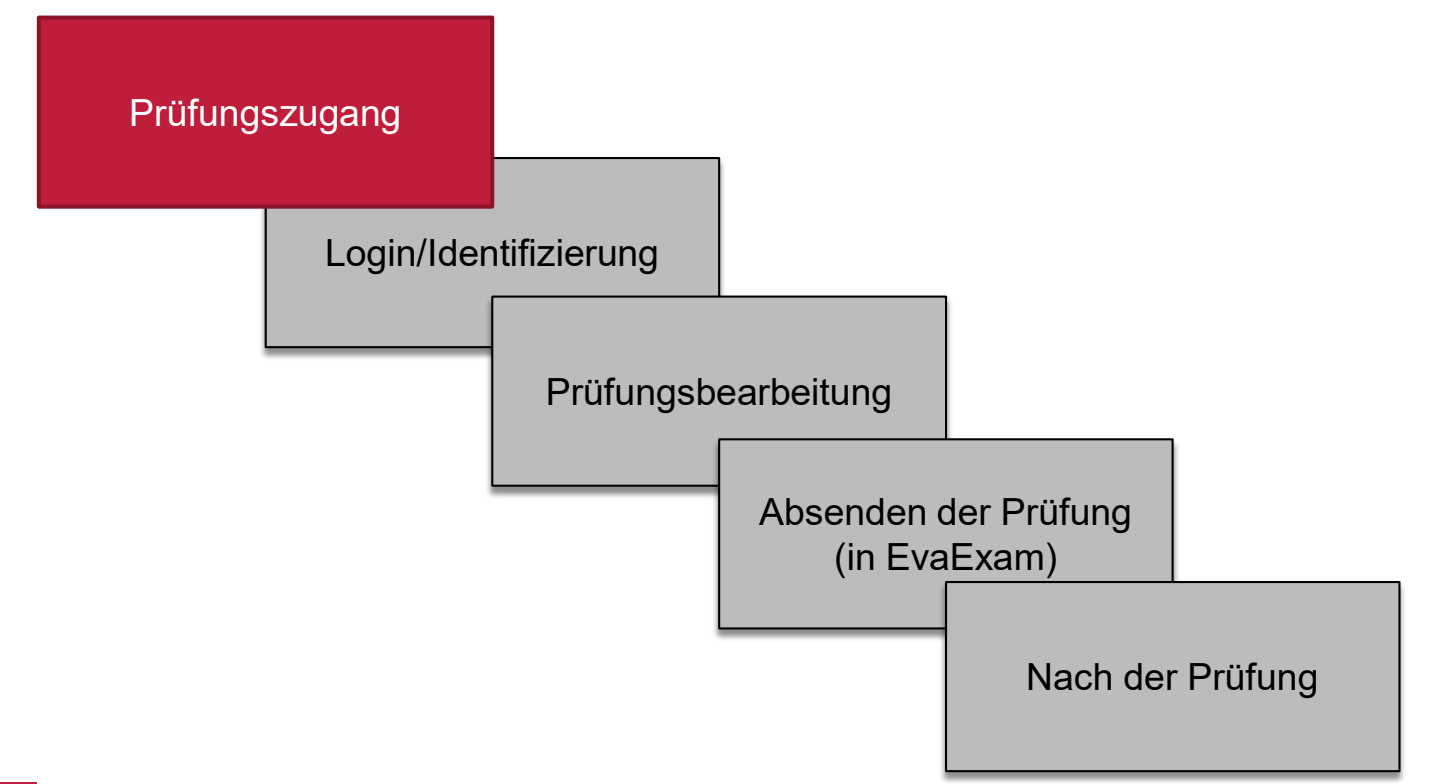

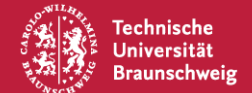

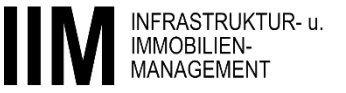

Rechtzeitig vor der Prüfung erhalten Sie eine <u>E-Mail</u> (an die im QIS-Portal angegebene E-Mailadresse; bitte regelmäßig checken) mit folgenden Informationen:

- Prüfungsname/Modulname, Prüfungsnummer
- TAN zur einmaligen Prüfungsfreischaltung
- Datum
- Bearbeitungszeit
- Selbstverpflichtungserklärung

Die Prüfung wird erst zum vorgesehenen Prüfungszeitpunkt freigeschaltet.

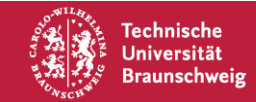

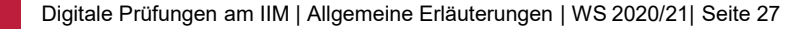

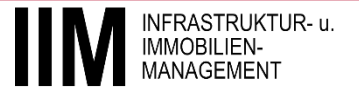

#### E-Mail Versand des Zugangsinformation

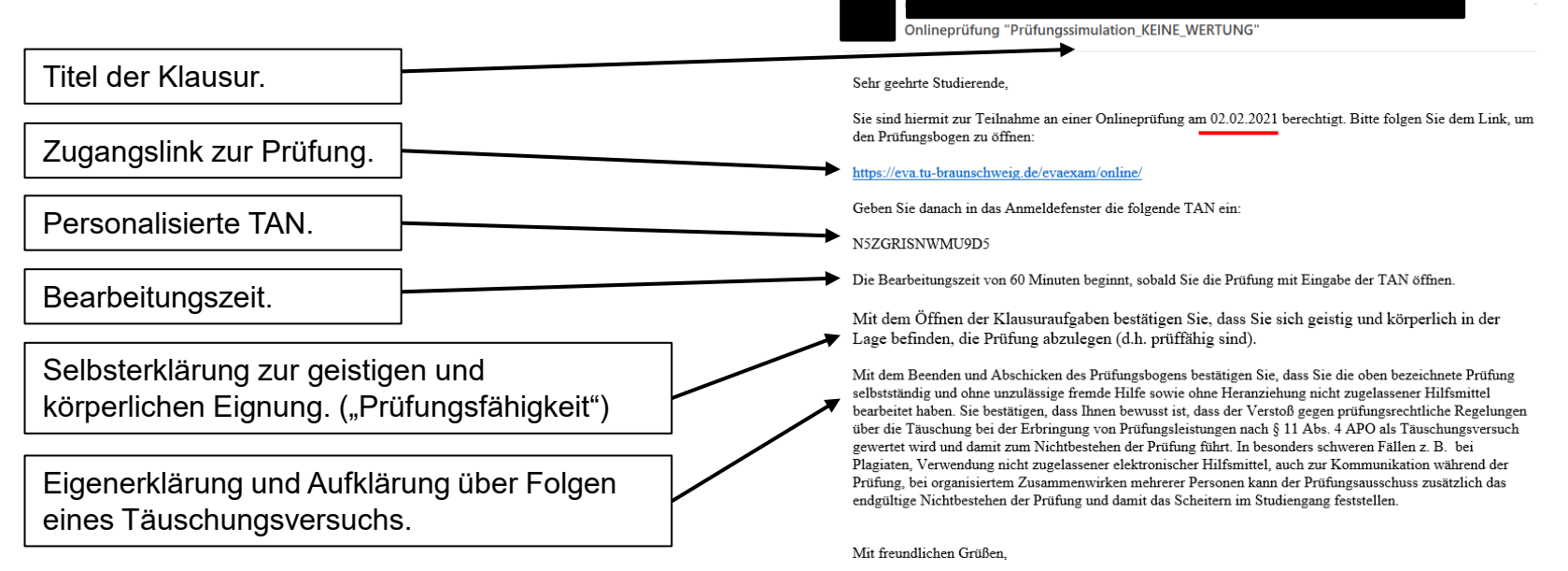

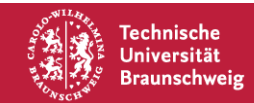

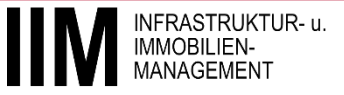

#### Prozessablauf einer Hausarbeit mit EvaExam

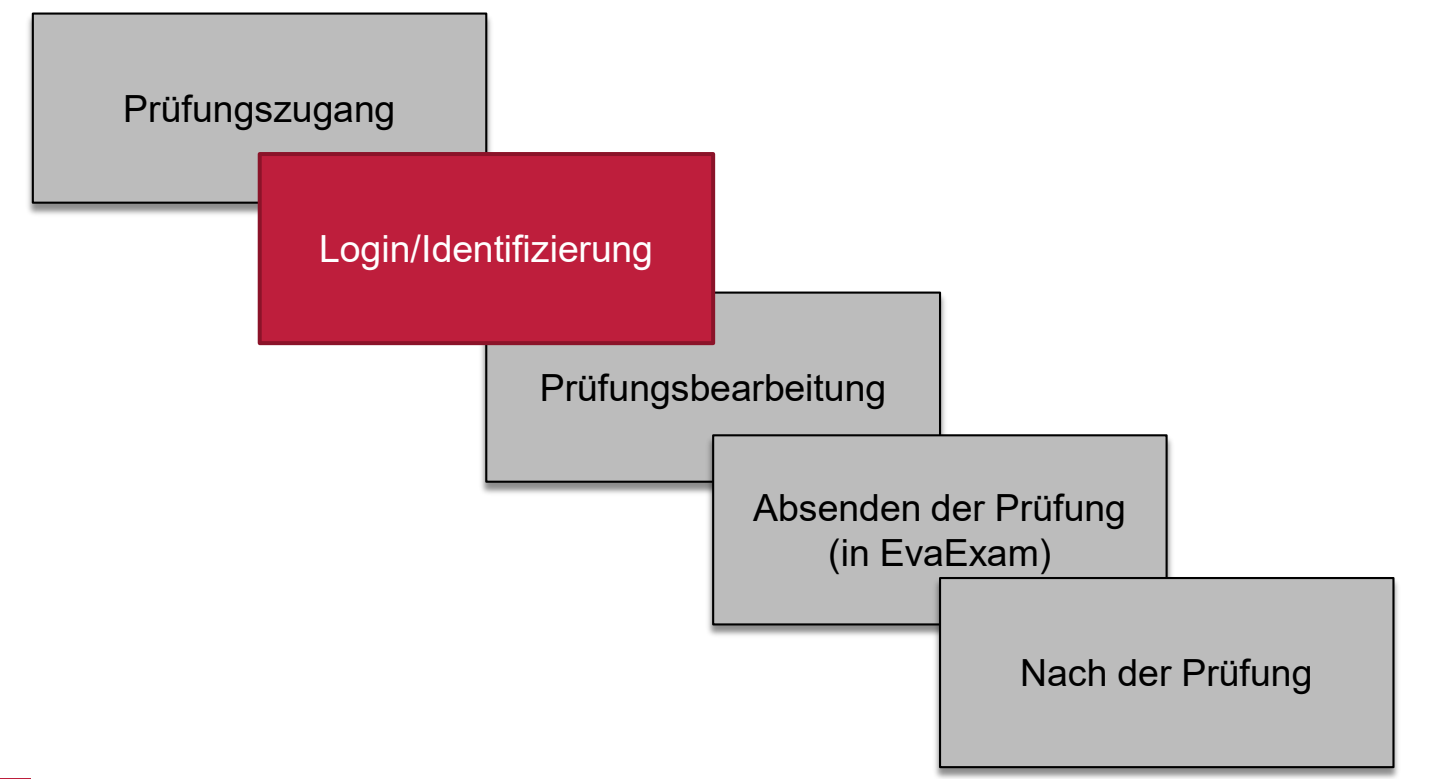

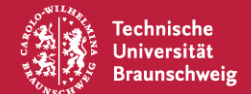

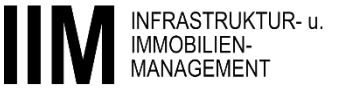

#### Prozessablauf einer Hausarbeit mit EvaExam – Login/Identifizierung

- Sie können die Prüfung ab dem offiziellen Prüfungsbeginn 10 Minuten lang starten, der genaue Beginn der Prüfung innerhalb dieses Zeitraums hat keine Auswirkung auf die Gesamtbearbeitungszeit.
- Zu Beginn dieses Zeitraums: Einloggen, die Prüfungszeit beginnt mit der Bestätigung der TAN.
- Bitte beachten: Die Eingabe der TAN ist nur einmal möglich.

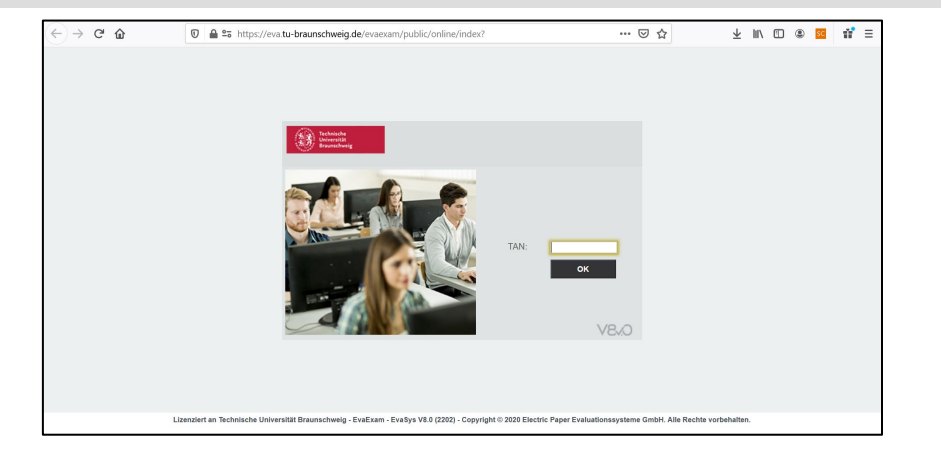

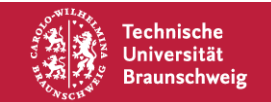

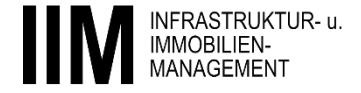

#### Prozessablauf einer Hausarbeit mit EvaExam

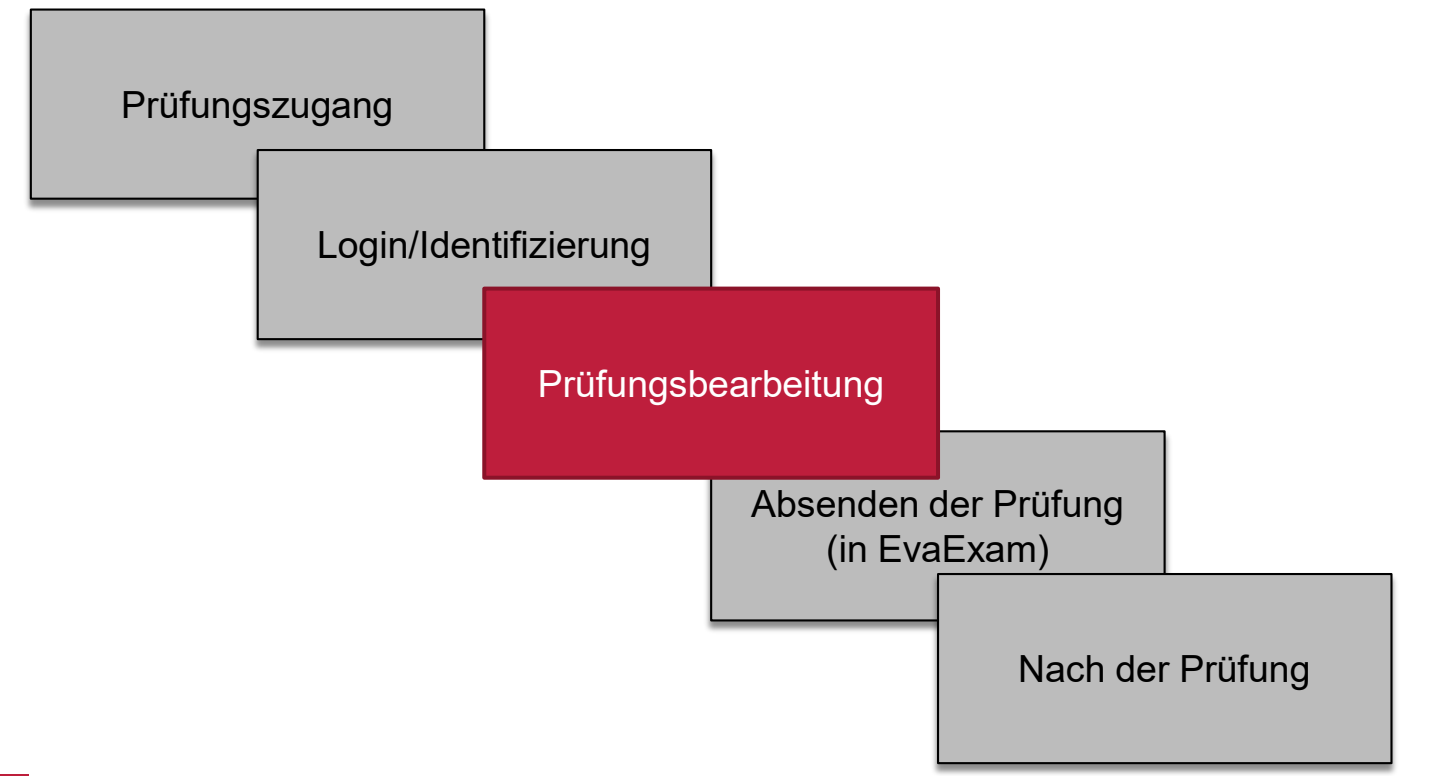

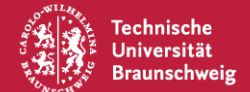

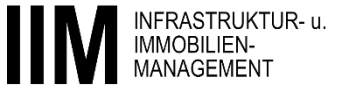

- Für die Prüfung mit EvaExam am IIM werden die verschiedenen **Fragetypen** zur Anwendung kommen:
  - Single Choice Frage
  - Multiple Choice Frage
  - Wahr/Falsch Frage
  - Kprim Frage
  - Zuordnungsfrage
  - Offene Frage
    - Berechnungsaufgabe
- Sollte eine Aufgabenstellung aus Ihrer Sicht unvollständig und nicht eindeutig bearbeitbar sein, geben Sie dies bitte bei der Beantwortung/Lösung der Aufgabe an (oder auf einem eigenen Lösungsblatt) und treffen Sie geeignete Annahmen zur Fortsetzung der Bearbeitung.

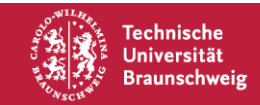

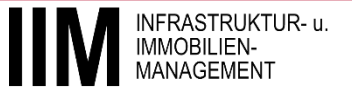

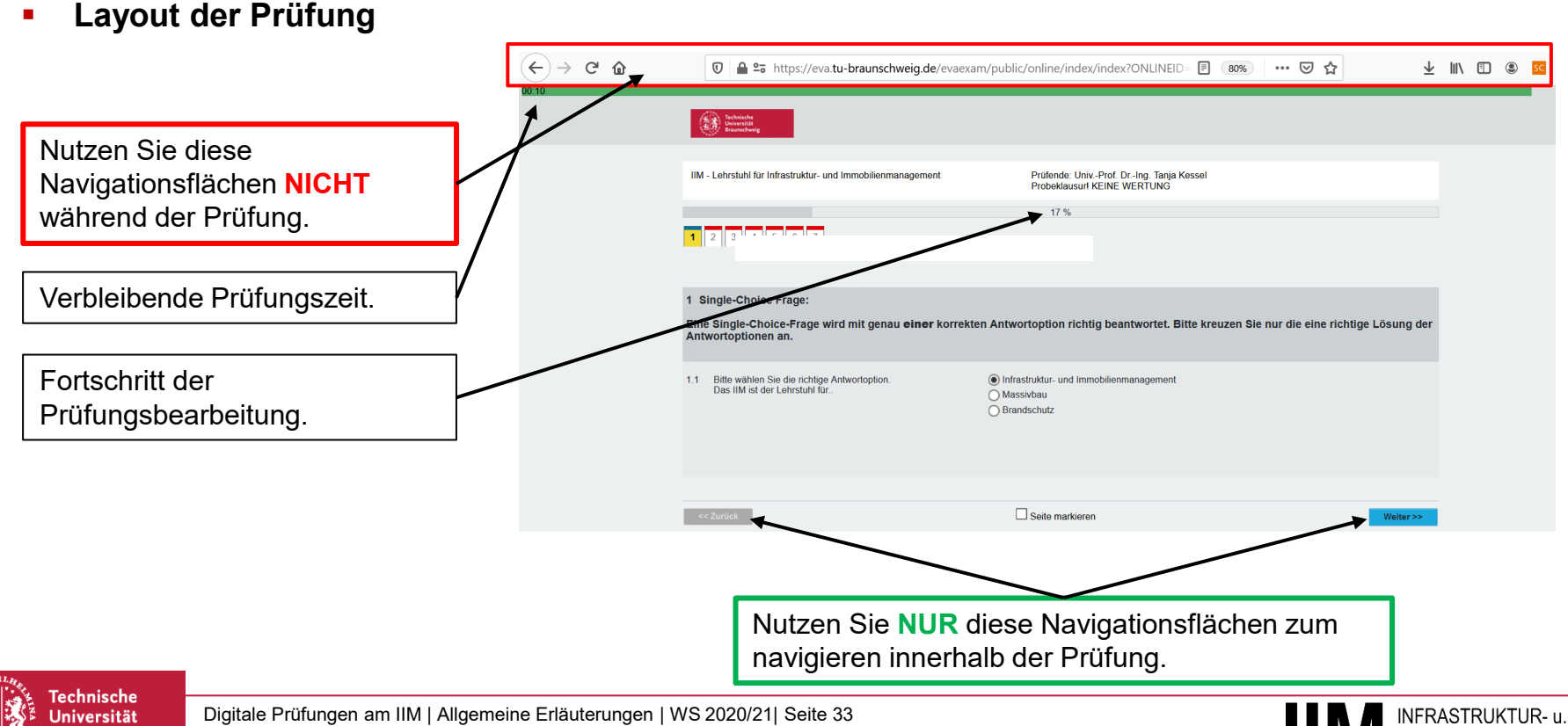

Braunschweig

INFRASTRUK IMMOBILIEN-MANAGEMEN

#### 

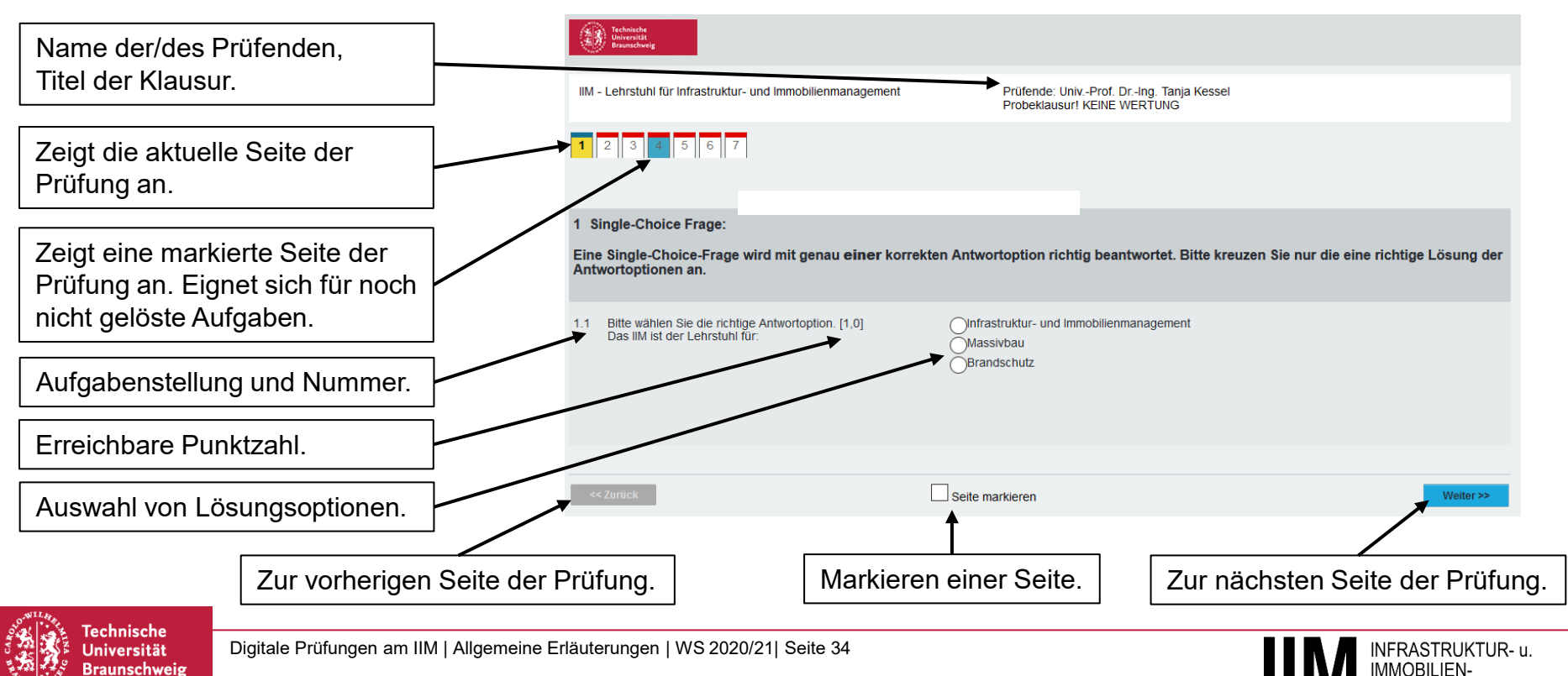

- Single-Choice-Frage
  - Die Aufgabe wird durch eine eindeutige Antwort beantwortet.

| Technische<br>Universität<br>Brausschweig                                                |                                                                                           |
|------------------------------------------------------------------------------------------|-------------------------------------------------------------------------------------------|
| IIM - Lehrstuhl für Infrastruktur- und Immobilienmanagement                              | Prüfende: UnivProf. DrIng. Tanja Kessel<br>Probeklausur! KEINE WERTUNG                    |
| 1 2 3 4 5 6 7                                                                            |                                                                                           |
| 1 Single-Choice Frage:                                                                   |                                                                                           |
| Eine Single-Choice-Frage wird mit genau einer korrek<br>Antwortoptionen an.              | ten Antwortoption richtig beantwortet. Bitte kreuzen Sie nur die eine richtige Lösung der |
| 1.1 Bitte wählen Sie die richtige Antwortoption. [1,0]<br>Das IIM ist der Lehrstuhl für: | OInfrastruktur- und Immobilienmanagement<br>Massivbau<br>Brandschutz                      |
|                                                                                          |                                                                                           |
| << Zurück                                                                                | Seite markieren Weiter>>                                                                  |

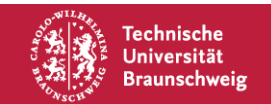

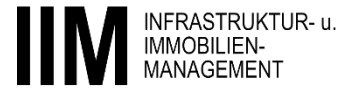

#### Multiple-Choice-Frage

- Die Aufgabe hat eine oder mehrere korrekte Antwortoptionen.
- Es wird jede Antwortoption separat bepunktet.
- Falsch angekreuzte Antwortoptionen zählen negativ.
- Es kann insgesamt kein Malus erreicht werden.

| Technische<br>Deinernität<br>Braunschwig                                                                                                    |                                                                        |
|----------------------------------------------------------------------------------------------------|------------------------------------------------------------------------|
| IIM - Lehrstuhl für Infrastruktur- und Immobilienmanagement                                                                                                    | Prüfende: UnivProf. DrIng. Tanja Kessel<br>Probeklausur! KEINE WERTUNG |
| 1 2 3 4 5 6 7                                                                                                    |                                                                        |
| 3 Multiple-Choice Frage:                                                                                                    |                                                                        |
| Es existieren eine oder mehrere korrekte Antwortoptione<br>Bitte kreuzen Sie die korrekten Antwortoptionen an.                                                                                                    | n.                                                                     |
| <ul> <li>Bitte wählen Sie die richtigen Antwortoptionen. [1,0]<br/>Das IIM ist der Lehrstuhl für</li> <li>[Dies ist eine Option der Multiple-Choice-Frage. Es wird jede<br/>Antwortmöglichkeit separat bepunktet.]</li> </ul> | Infrastrukturmanagement Immobilienmanagement<br>Massivbau Brandschutz  |
| << Zurück                                                                                                    | Seite markieren Wetter>>                                               |

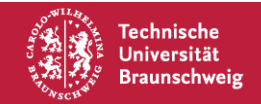

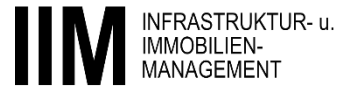

#### Wahr-Falsch-Frage

 Die Aussage der Aufgabenstellung ist hinsichtlich ihres Wahrheitsgehalt zu bewerten.

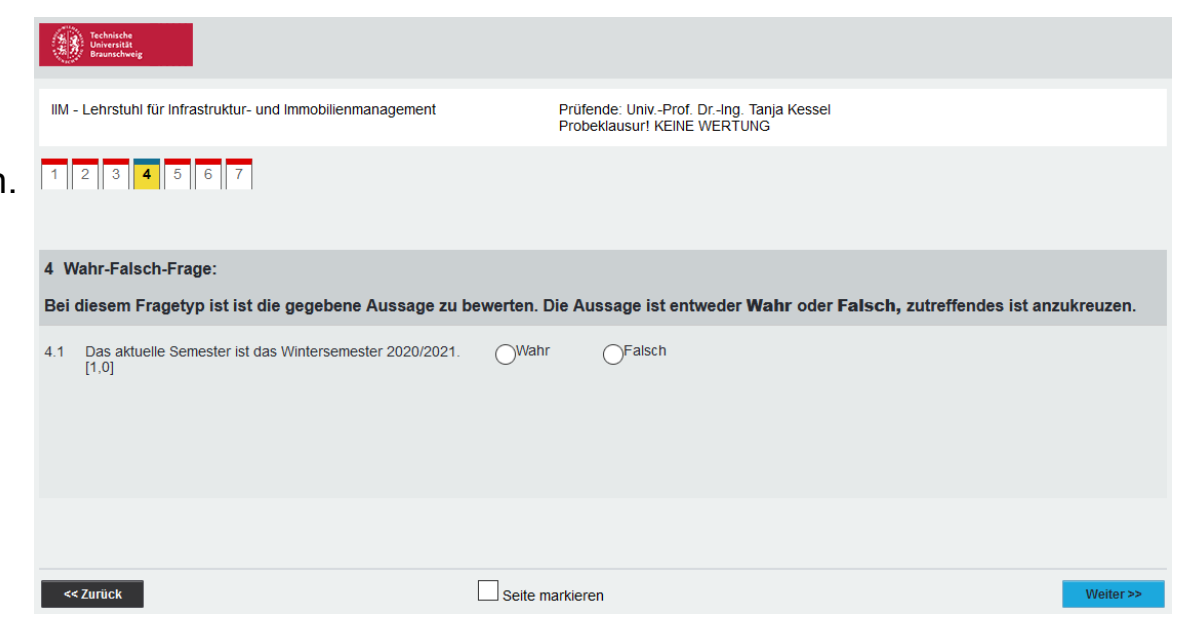

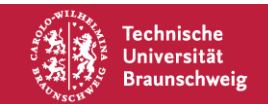

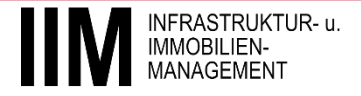

#### Kprim-Frage

 Jede Aussage der Antwortmöglichkeiten ist vor dem Hintergrund der Aufgabenstellung hinsichtlich ihres Wahrheitsgehaltes zu bewerten.

| Technische<br>Deiverstätt<br>Brausschweig                                                                                                    |                                                                                                    |  |  |  |  |
|----------------------------------------------------------------------------------------------------|----------------------------------------------------------------------------------------------------|--|--|--|--|
| IIM - Lehrstuhl für Infrastruktur- und Immobilienmanagement                                                                                                    | Prüfende: UnivProf. DrIng. Tanja Kessel<br>Probeklausur! KEINE WERTUNG                                                                                                    |  |  |  |  |
| 1 2 3 4 5 6 7                                                                                                    |                                                                                                    |  |  |  |  |
| 5 Kprim-Frage:                                                                                                    |                                                                                                    |  |  |  |  |
| Es sind die Aussagen der vier Antwortoptionen im Kontext der Aufgabenstellung mit richtig/falsch zu bewerten.<br>Lediglich die korrekte Kombination der Antworten führt zur vollständigen Bepunktung der Aufgabe. Drei korrekte Antworten führen zu 50 % der<br>Punkte. Weniger als drei korrekte Antworten werden mit 0 Punkten bewertet. |                                                                                                    |  |  |  |  |
| 5.1 Bewerten Sie die nachstehenden vier Aussagen im<br>Zusammenhang mit diesem Aufgabentext. [2,0]<br>Sie sind zuständig für die Rechnungsprüfung eines<br>Bauvorhabens in Braunschweig. Das Bauvorhaben ist durch<br>einen privaten Investor finanziert und soll bezahlbaren<br>Wohnraum in Innenstadtlage generieren.                    | Das Bauvorhaben ist in<br>Hannover<br>Das Bauvorhaben wird privat<br>finanziert.<br>Soll bezahlbarer Wohnraum im ländlichen Raum<br>entstehen.<br>Es soll bezahlbarer Wohnraum<br>entstehen. |  |  |  |  |
|                                                                                                    |                                                                                                    |  |  |  |  |
| << Zurück                                                                                                    | Seite markieren Weiter>>                                                                                                    |  |  |  |  |

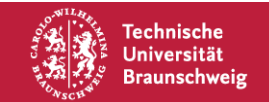

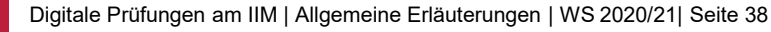

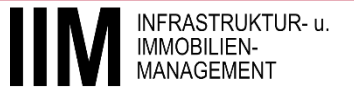

#### Zuordnungsfrage

- Die Matrix ist auszufüllen.
- Es sind jeweils horizontale und vertikale Werte eindeutig zuzuordnen.
- Jeder horizontale Wert ist genau einem vertikalem Wert zuzuordnen.

| Techniche<br>Universität<br>Brauschwäg                                                                                                    |                                                        |                                                 |                                                 |                     |
|----------------------------------------------------------------------------------------------------|--------------------------------------------------------|-------------------------------------------------|-------------------------------------------------|---------------------|
| IIM - Lehrstuhl für Infrastruktur- und Immobilienmanagement                                                                                                    | Prüfende: Univ.<br>Probeklausur! I                     | -Prof. DrIng. Tanja Kesse<br>KEINE WERTUNG      | I                                               |                     |
| 1 2 3 4 5 6 7                                                                                                    |                                                        |                                                 |                                                 |                     |
| 6 Zuordnungsfrage:<br>Zuordnungsfragen werden als Matrix dargestellt.<br>Ordnen Sie gemäß den Anforderungen der Aufgabenst<br>Kombination von horizontalem und vertikalem Wert mö | ellung die in der Matrix s<br>sglich. Jedem horizontal | gegebenen Werte jewe<br>em Wert ist ein vertika | eils zu. Es ist jeweils<br>aler Wert zuzuordnen | nur eine eindeutige |
| 6.1 Ordnen Sie die Lebenszyklusphasen eines Bauwerks chrono                                                                                                    | logisch in aufsteigender Reih<br>Phase 1               | enfolge zu. [4,0]<br>Phase 2                    | Phase 3                                         | Phase 4             |
| Entwicklung                                                                                                    | 0                                                      | 0                                               | 0                                               | 0                   |
| Betrieb                                                                                                    | 0                                                      | 0                                               | 0                                               | 0                   |
| Planung                                                                                                    | 0                                                      | 0                                               | 0                                               | 0                   |
| Bau                                                                                                    | 0                                                      | 0                                               | 0                                               | 0                   |
|                                                                                                    |                                                        |                                                 |                                                 |                     |

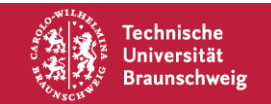

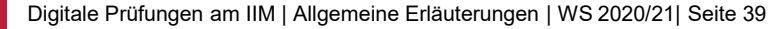

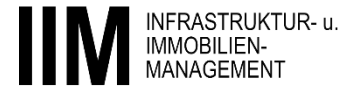

#### Offene Frage

- Die Beantwortung der Frage erfolgt im Antwortfeld.
- Sind Rechnungen gefordert sind Ergebnisse und Zwischenergebnisse in das Antwortfeld einzugeben.
- Ergebnisse und Zwischenergebnisse sind zu kennzeichnen bzw. jeweils zu benennen.
- Rechenwege/Lösungsskizzen im Stud.IP hochladen. (unmittelbar nach der Klausur)

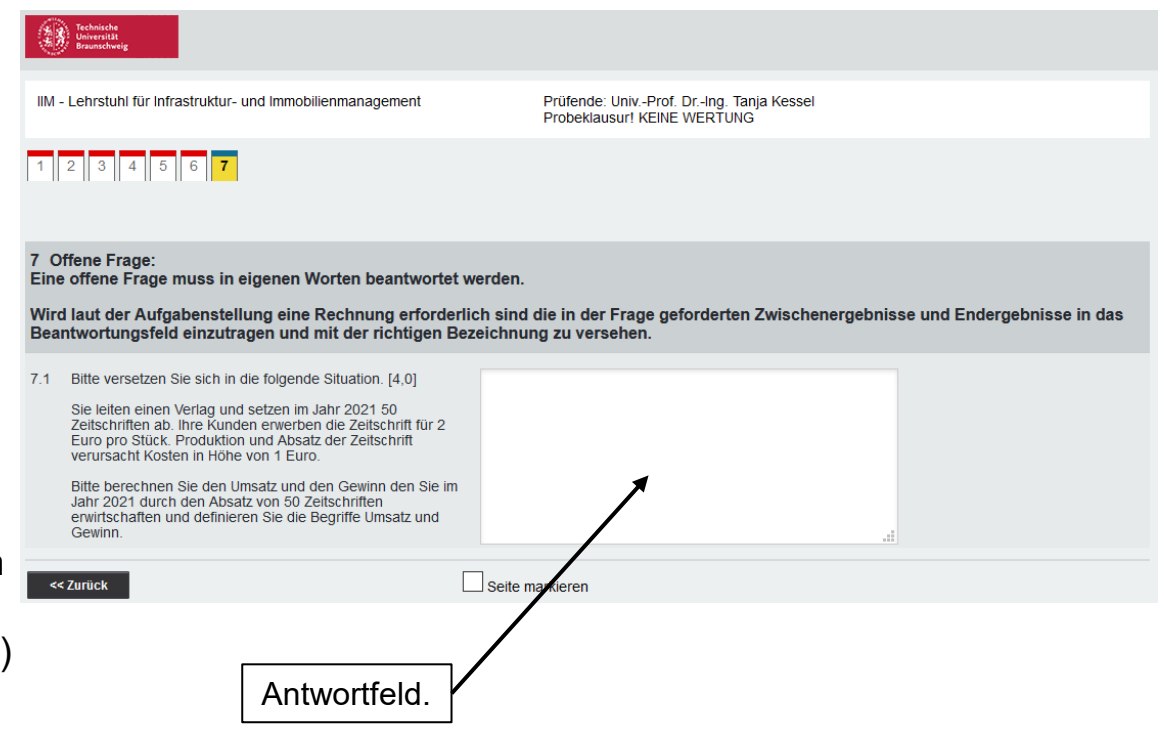

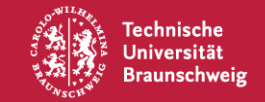

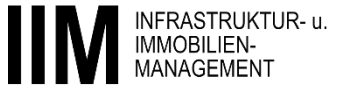

#### Prozessablauf einer Hausarbeit mit EvaExam

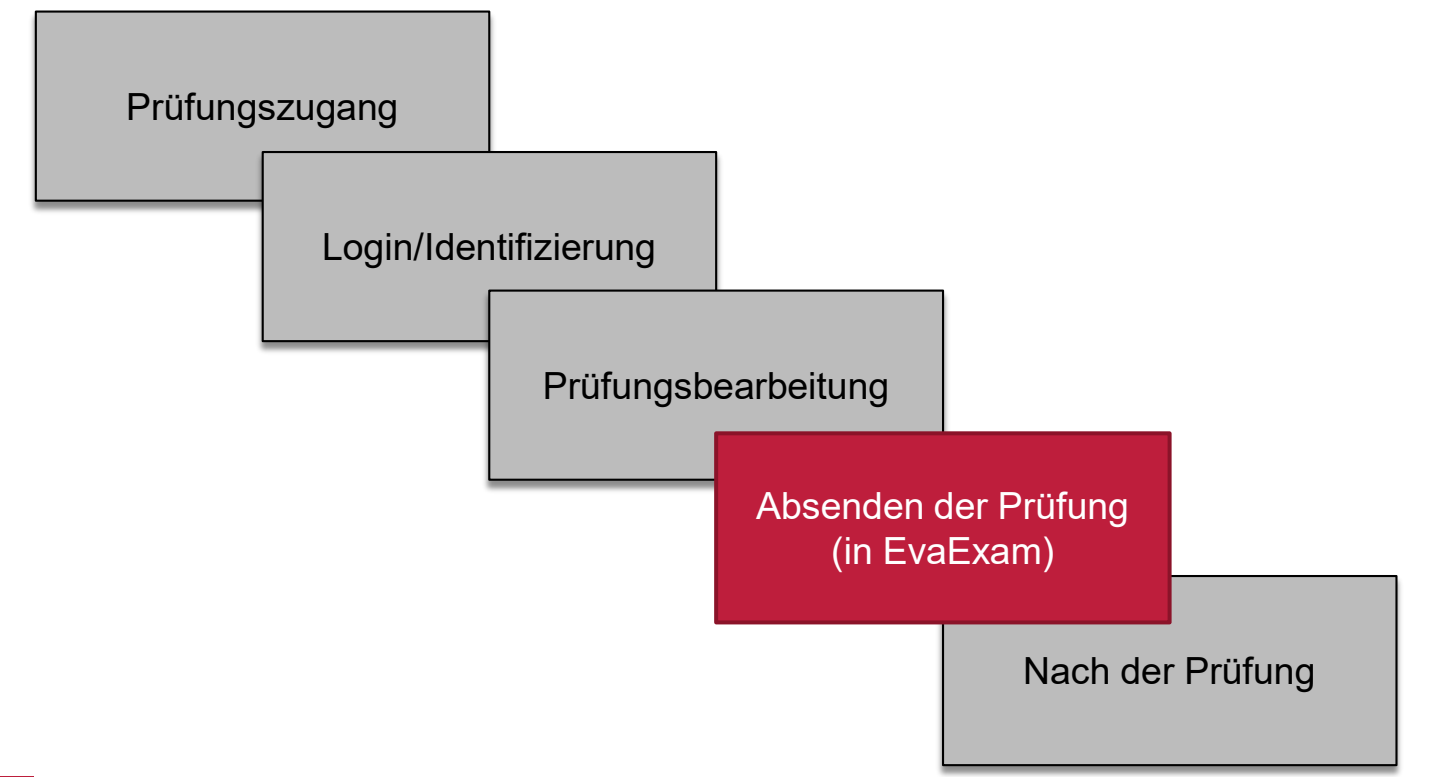

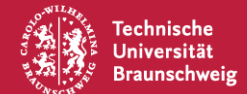

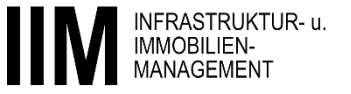

## Prozessablauf einer Hausarbeit mit EvaExam – Absenden der Prüfung (in EvaExam)

- Nach der Bearbeitung der Aufgaben können Sie **auf der letzten Seite** die die Prüfung absenden.
- Alternativ wird bei Ablauf der Zeit der Bildschirm kurz schwarz und das System sendet die bis dahin bearbeiteten Aufgaben automatisch ab.
- Vor dem Absenden wird systemseitig darauf hingewiesen, dass möglicherweise Fragen noch nicht beantwortet sind (siehe unten).

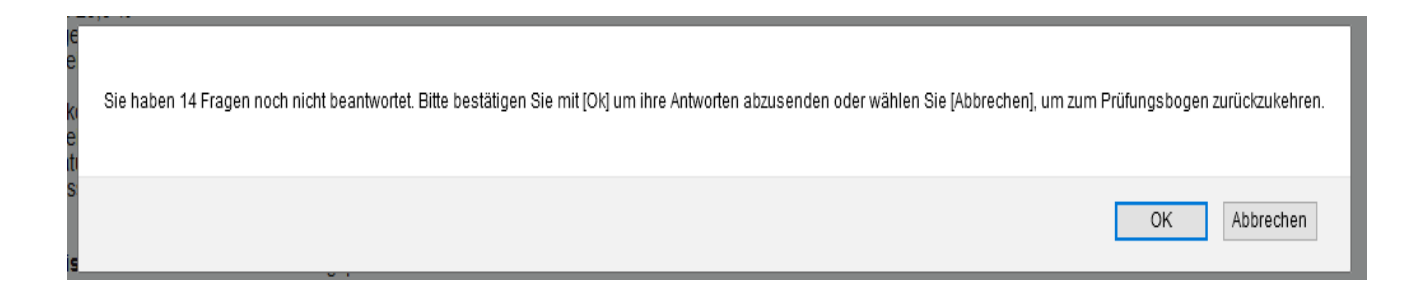

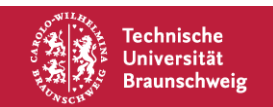

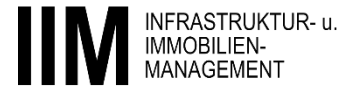

#### **Prozessablauf einer Hausarbeit mit EvaExam – Absenden der** Prüfung (in EvaExam)

| Technische<br>Universitä<br>Brussechweig                                                                                                    |                                                                                                    |                                  |
|----------------------------------------------------------------------------------------------------|----------------------------------------------------------------------------------------------------|----------------------------------|
| IIM - Lehrstuhl für Infrastruktur- und Immobilienmanagement                                                                                                    | Prüfende: UnivProf. DrIng. Tanja Kessel<br>Probeklausur! KEINE WERTUNG                                                                                                    |                                  |
|                                                                                                    | 100 %                                                                                                    |                                  |
| Bitte beantworten Sie noch die gekennzeichneten Fragen                                                                                                    |                                                                                                    |                                  |
|                                                                                                    |                                                                                                    |                                  |
| Bine Frage muss in eigenen Worten beantwortet<br>Wird laut der Aufgabenstellung eine Rechnung erforder<br>Beantwortungsfeld einzutragen und mit der richtigen B                                                                                                    | werden.<br>lich sind die in der Frage geforderten Zwischenergebnisse und End<br>ezeichnung zu versehen.                                                                                                | dergebnisse in das               |
| 6.1 Bitte versetzen Sie sich in die folgende Situation. [4,0]<br>Sie leiten einen Verlag und setzen im Jahr 2021 50<br>Zeitschriften ab. Ihre Kunden erwerben die Zeitschrift für 2<br>Euro pro Stück. Produktion und Absatz der Zeitschrift<br>verursacht Kosten in Höhe von 1 Euro.<br>Bitte berechnen Sie den Umsatz und den Gewinn den Sie im<br>Jahr 2021 durch den Absatz von 50 Zeitschriften<br>erwirtschaften und definieren Sie die Begriffe Umsatz und<br>Gewinn. | Umsatz: 50 * 2 EUR = 100 EUR<br>Gewinn: 50 * (2-1)EUR = 50 EUR<br>Umsatz ist definiert als betriebliche Einnahmen ohne<br>Berücksichtigung von Kosten und Auszahlungen.<br>Gewinn=Umsatz minus Kosten. | Prüfung abschließe               |
| << Zurück                                                                                                    | Seite markieren                                                                                                    | Absenden                         |
| e Prüfungen am IIM   Allgemeine Erläuterungen                                                                                                    | WS 2020/21  Seite 43                                                                                                    | INFRASTRUKTUR- u.<br>IMMOBILIEN- |

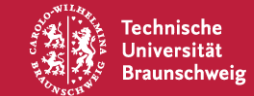

#### Prozessablauf einer Hausarbeit mit EvaExam

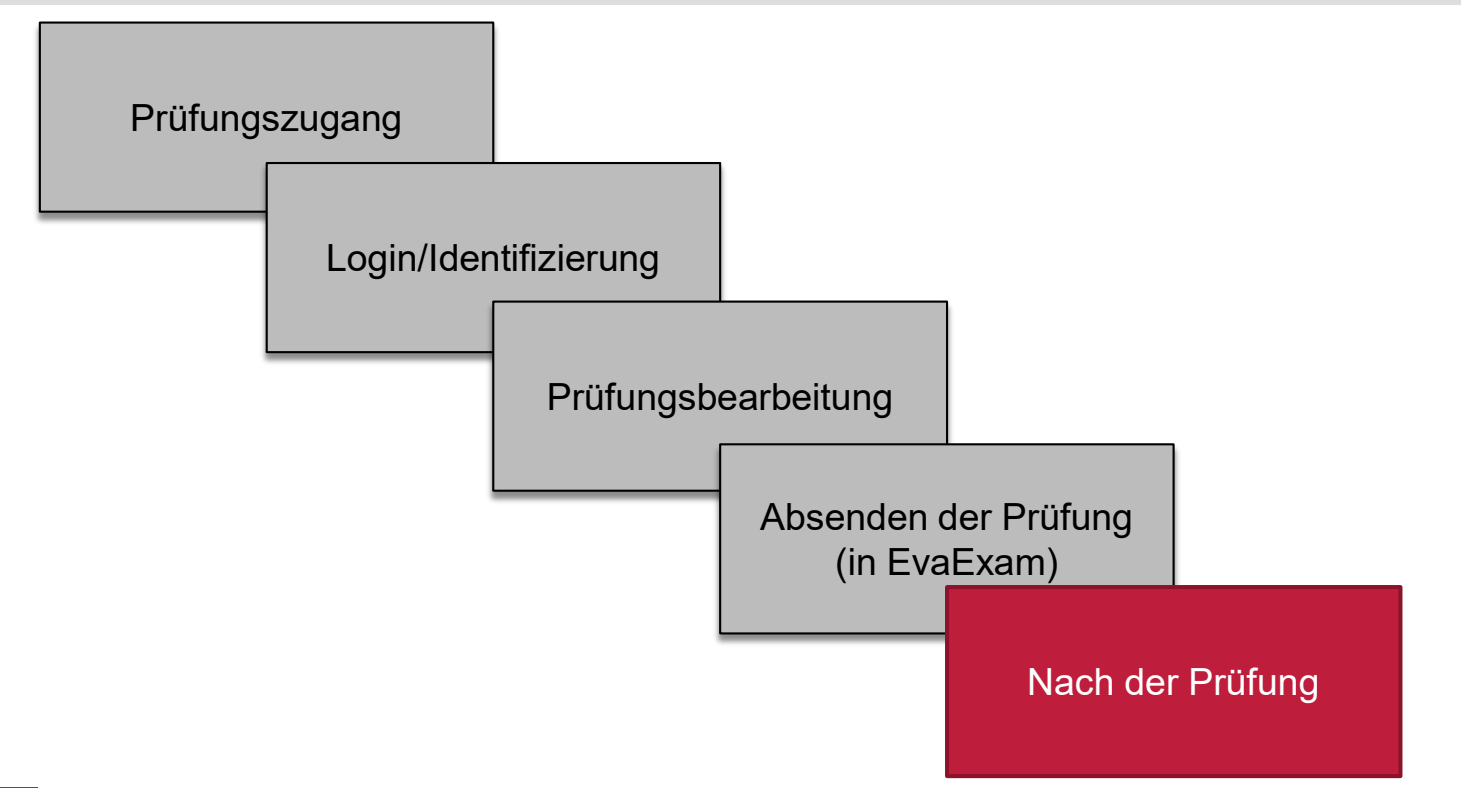

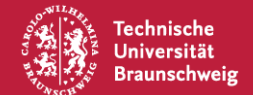

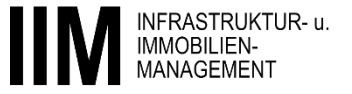

- Nach Beendigung der Prüfung in EvaExam sind die folgenden zwei Schritte erforderlich:
  - Handschriftliche Lösungsskizzen und Rechenwege abfotografieren/einscannen und unmittelbar nach der Prüfung in Stud.IP hochladen.
  - **Eigenständigkeitserklärung** zur Erklärung der selbstständigen Erarbeitung der Prüfung unterzeichnen, abfotografieren/einscannen und unmittelbar nach der Prüfung in Stud.IP hochladen.

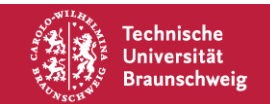

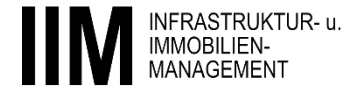

#### Lösungsskizzen und Rechenwege

- Sind in Offenen Fragen Lösungsskizzen oder Rechenwege erforderlich, sind diese händisch anzufertigen.
- Auf jedem Lösungsblatt muss die **Matrikelnummer** vermerkt sein (idealerweise vorher vorbereiten).
- Sämtliche Blätter nur einseitig beschriften.
- Es ist auf ein sauberes Schriftbild zu achten; **unleserliche Lösungen werden nicht bewertet!**
- - Es wird ein Upload-Ordner in der der Pr
    üfung zugeh
    örigen aktuellen Stud.IP Veranstaltung erstellt.

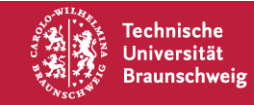

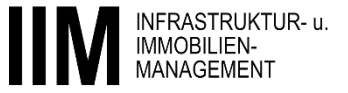

#### Eigenständigkeitserklärung

- - Die Erklärung ist unter folgender Adresse abrufbar:
    - https://studip.tu-braunschweig.de/sendfile.php?type=0&file\_id=65ff1da458a19f40226db4b04eef1fea&file\_name=Erklaerung\_OnlinePruefung.pdf
  - Die Erklärung kann ebenso wie die Lösungsskizzen abfotografiert und im gleichen Ordner platziert werden.

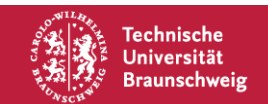

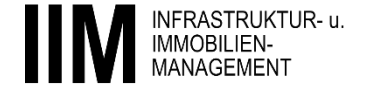

- Hochladen (Upload) der Lösungsskizzen, Rechenwege und Eigenerklärung in Stud.IP.
  - Ordner: "Digitale\_Prüfung\_Lösungsblätter\_Upload".
  - Der Upload kann über ein Smartphone/Tablet oder den Computer/Laptop erfolgen.

| Veranstaltungen                       |                                                                               |          |                  | ST             | UD.IP    |
|---------------------------------------|-------------------------------------------------------------------------------|----------|------------------|----------------|----------|
| Übersicht Verwaltung Forum Teilnehme  | ende Dateien Ablaufplan Literatur Wiki Vorlesungsaufzeichnungen Meetings Mehr |          |                  |                |          |
| Online-Vorlesung: Lebenszyklus        | projekte in der Praxis - Dateien                                              |          |                  |                | 0        |
|                                       | Or Ordner wurde bearbeitet.                                                   |          |                  |                | ×        |
| Aktionen                              | Allgemeiner Dateiordner                                                       |          |                  |                |          |
| C Neuer Ordner                        | Typ Name▲                                                                     | Größe    | Autor/-in        | Datum          | Aktionen |
| 📑 Datei hinzufügen                    | Digitale_Prüfung_Lösungsblätter_Upload                                        |          | Steffen Willmy   | vor 22 Minuten | :        |
| Dateien hochladen                     | Vorlesungsfolien                                                              |          | Steffen Willmy   | vor 3 Monaten  | :        |
| <b>^</b>                              | 2020-10-05_A159_Lebenszyklusprojekte_in_der_Praxis_Föller.pdf                 | 488.6 kB | Yvonne Lockemann | vor 4 Monaten  | :        |
| Neue Dateien zum Hinzufügen per       | Ablaufplan extern_TU Braunschweig.pdf                                         | 114.8 kB | Steffen Willmy   | vor 3 Monaten  | :        |
| Drag & Drop in diesen Bereich ziehen. | Flyer Office Case Study_Föller.pdf                                            | 267.3 kB | Steffen Willmy   | vor 3 Monaten  | :        |
| Ansichten                             | Flyer Office Case Study_Goldbeck.pdf                                          | 274.5 kB | Yvonne Lockemann | vor 4 Monaten  | :        |
| Ordneransicht                         | Herunterladen Verschieben Kopieren Löschen Neuer Ordner Datei hinzufügen      |          |                  |                |          |
| Alle Dateien                          |                                                                               |          |                  |                |          |

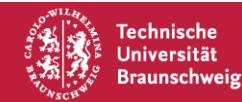

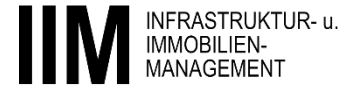

- Über die Funktion "Datei hinzufügen" kann eine Datei hochgeladen werden.
  - Formate zum Upload: Zip-Ordner, PDF, PNG, JPEG

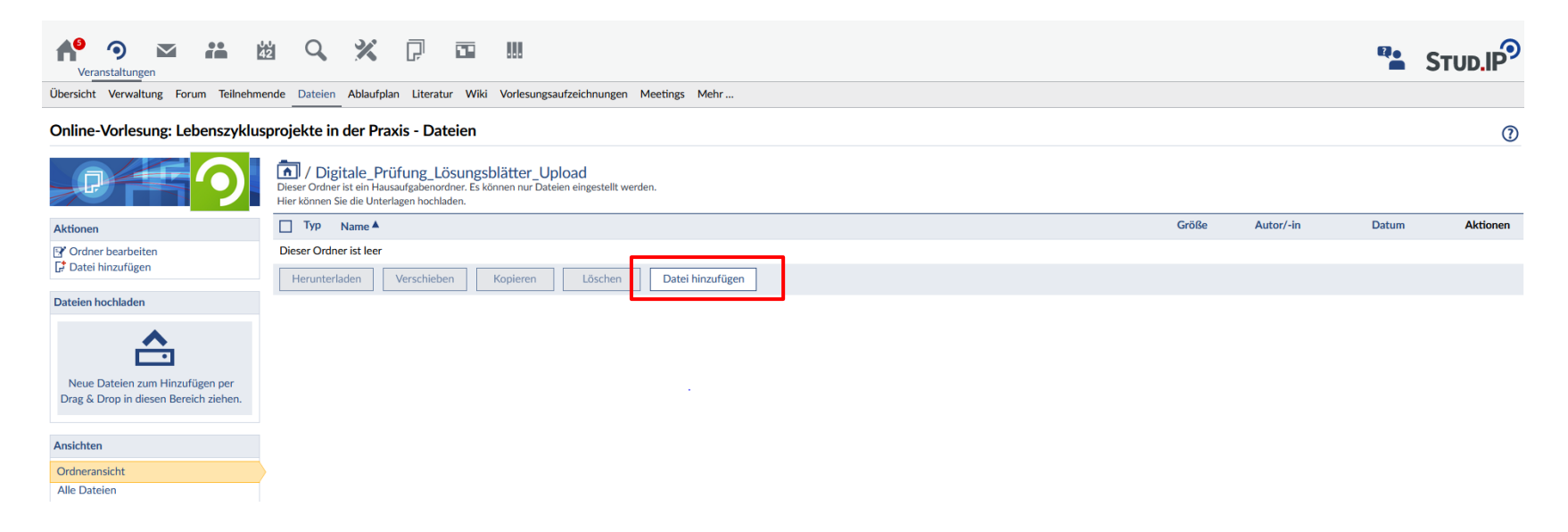

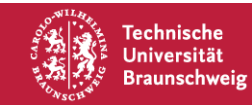

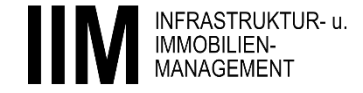

 Die ausgewählte Datei erscheint nach dem Upload im Ordner nur f
ür Sie persönlich und die Lehrenden sichtbar.

| reanstaltungen                                                           |                                                                                                    |         |                        | Q.           |          |
|--------------------------------------------------------------------------|----------------------------------------------------------------------------------------------------|---------|------------------------|--------------|----------|
| Übersicht Forum Teilnehmende Dateien                                     | Ablaufplan Literatur Wiki Vorlesungsaufzeichnungen Meetings<br>–                                                                                                    |         |                        |              |          |
| Online-Vorlesung: Lebenszyklus                                           | projekte in der Praxis - Dateien                                                                                                    |         |                        |              | ?        |
|                                                                          | / Digitale_Prüfung_Lösungsblätter_Upload     Dieser Ordner ist ein Hausaufgabenordner. Es können nur Dateien eingestellt werden. Hier können Sie die Unterlagen hochladen. |         |                        |              |          |
| Aktionen                                                                 | TVD Name A                                                                                                    | Größe   | Autor/-in              | Datum        | Aktionen |
| 🗗 Datei hinzufügen                                                       | C.Falter_Rechenwege_Upload_Lebenszyklusprojekte_in_der_Praxis.PNG                                                                                                    | 14.8 kB | Carl Constantin Falter | vor 9 Sekund | len 🚺    |
| Dateien hochladen                                                        | Herunterladen Verschieben Löschen Datei hinzufügen                                                                                                    |         |                        |              |          |
| Neue Dateien zum Hinzufügen per<br>Drag & Drop in diesen Bereich ziehen. |                                                                                                    |         |                        |              |          |
| Ansichten                                                                |                                                                                                    |         |                        |              |          |
| Ordneransicht                                                            |                                                                                                    |         |                        |              |          |

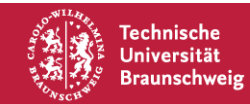

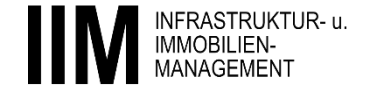

- Der Upload der Datei wird automatisch dokumentiert und mit einem digitalen Zeitstempel versehen.
  - ACHTUNG! Die Datei kann nach dem Upload nicht mehr verändert und angesehen werden.

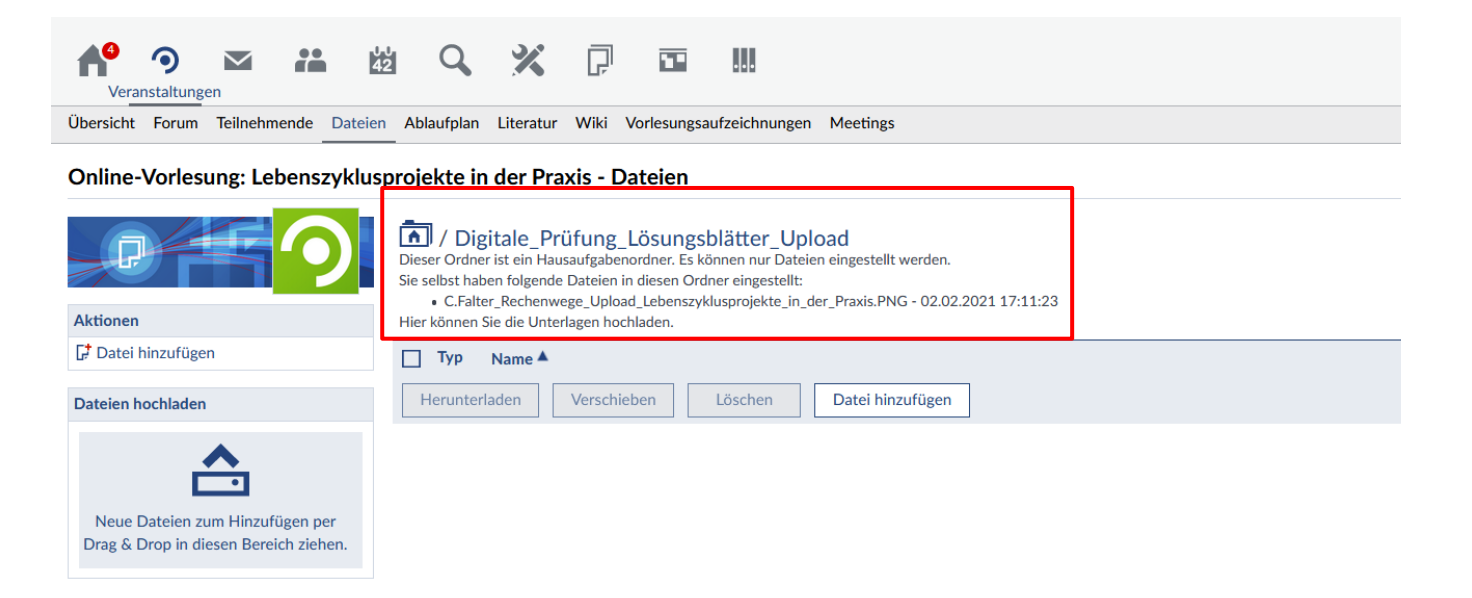

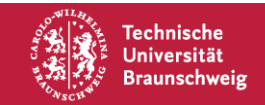

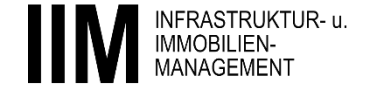

## Allgemeine Erläuterungen zu Digitalen Prüfungen am IIM

- Einleitung
- Prüfungstermine und Prüfungsart
- Notwendige und zugelassene Hilfsmittel
- Prozessablauf einer Mündlichen Online Prüfung
- Prozessablauf einer Hausarbeit mit EvaExam
- Vorgehen bei Problemen und Ansprechpartner

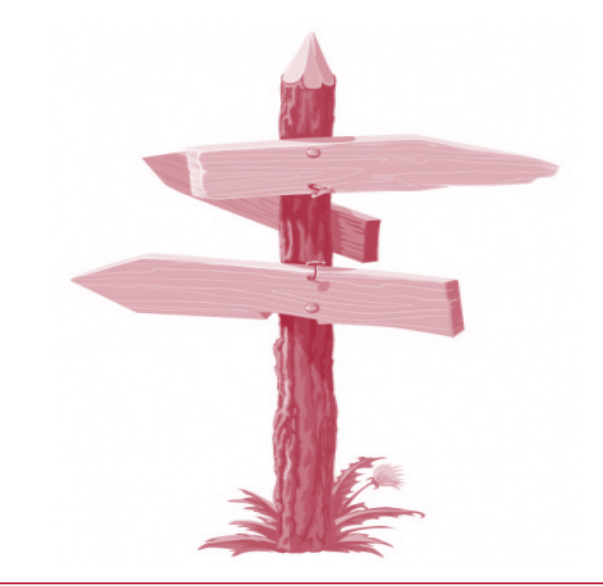

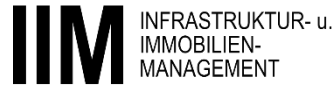

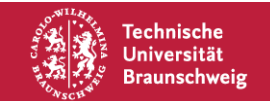

#### Vorgehen bei Problemen und Ansprechpartner

- Wenden Sie sich unverzüglich an uns (möglichst telefonisch). Eine entsprechende "Hotline" wird eingerichtet (d.h. mehrere Mitarbeiter des IIM, die bei Bedarf analog zu Präsenzprüfungen Fragen beantworten können).
  - Die Rufnummer für technische Probleme lautet: 0531-391-3380
- Bitte dokumentieren Sie technische Probleme unverzüglich (Foto, Film etc.), da Sie in der Beweispflicht stehen. Zusätzlich können Sie einen (fachlich nicht kundigen) Zeugen hinzuziehen.

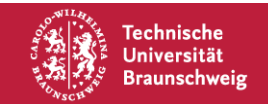

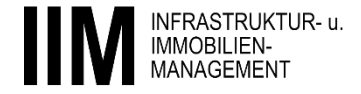

#### Vorgehen bei Problemen und Ansprechpartner

| Prüfung                                                  | Ansprechpartner          |
|----------------------------------------------------------|--------------------------|
| Grundzüge des Bau-, Immobilien- und Infrastrukturmarktes | B. Schramm, J. Pasderski |
| Projektmanagement für Umweltingenieure                   | S. Erbarth               |
| Allgemeine Betriebswirtschaftslehre für Ingenieure       | J. Pasderski, C.Falter   |
| Facility Management                                      | D. Ballmann              |
| Infrastruktur- und Projektfinanzierung                   | J. Schridde              |
| Lebenszyklusprojekte in der Praxis                       | S. Willmy                |
| Finanzierung in der Bau- und Immobilienwirtschaft        | J. Schridde              |

#### Kontaktdaten: https://www.tu-braunschweig.de/iim/personen

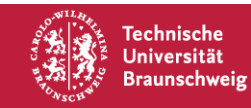

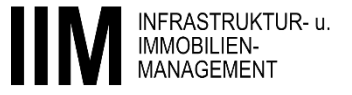

#### Vorgehen bei Problemen und Ansprechpartner

| Prüfung                                                            | Ansprechpartner |
|--------------------------------------------------------------------|-----------------|
| Immobilien Projektentwicklung                                      | B. Schramm      |
| Lebenszyklusmodelle im Hochbau                                     | J. Schridde     |
| Real Estate Management                                             | M. Reinecke     |
| Erhaltung- und Betriebsmanagement von Verkehrsinfrastruktur (EBVI) | J. Sietas       |
| Wertbeurteilung von Immobilien                                     | S. Kian         |
| Projektmanagement im Bauwesen                                      | J. Schridde     |
| Management von Infrastrukturnetzen                                 | J. Pasderski    |

#### Kontaktdaten: https://www.tu-braunschweig.de/iim/personen

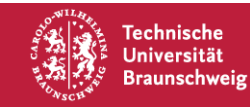

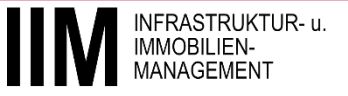

#### **Unser Ziel**

*"Wenn alle zusammen nach vorne schauen, kommt der Erfolg von selbst."*<sub>Henry Ford</sub>

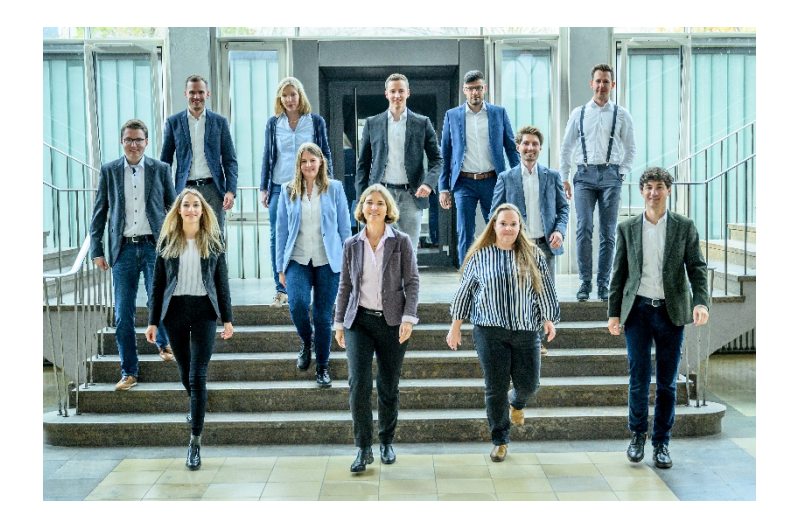

Wir wollen Ihnen die planmäßige Weiterführung Ihres Studiums unter fairen Randbedingungen ermöglichen und wünschen Ihnen viel Erfolg bei den anstehenden Prüfungen.

Ihr IIM Team

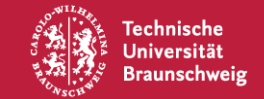

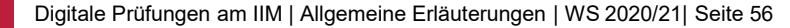

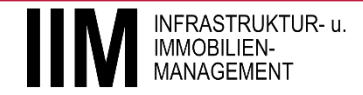

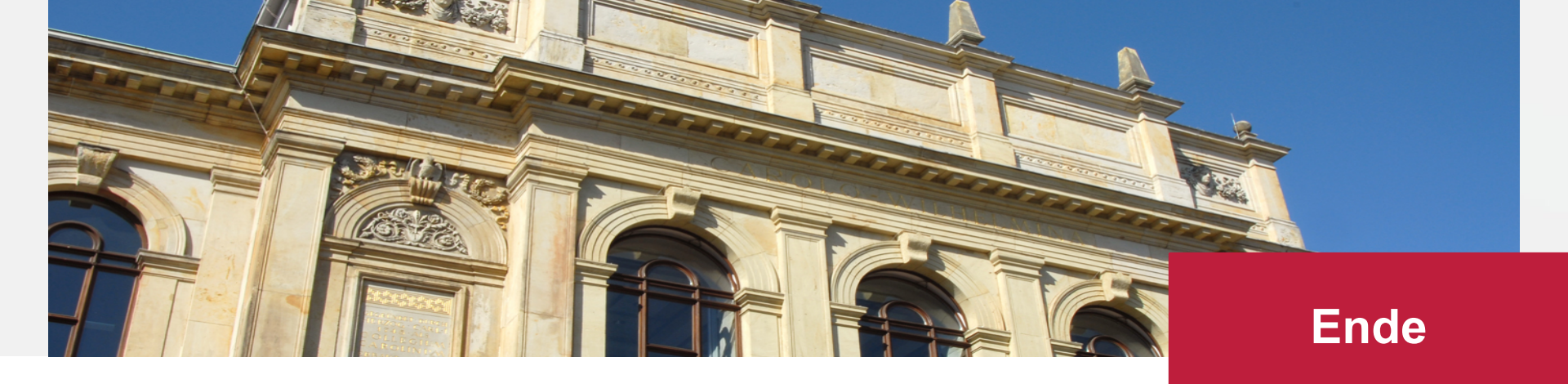

#### Lehrstuhl für Infrastruktur- und Immobilienmanagement

Technische Universität Braunschweig Univ.-Prof. Dr.-Ing. Tanja Kessel

Schleinitzstraße 23 A | 38106 Braunschweig

www.tu-braunschweig.de/iim | iim@tu-braunschweig.de

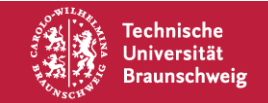

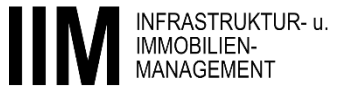